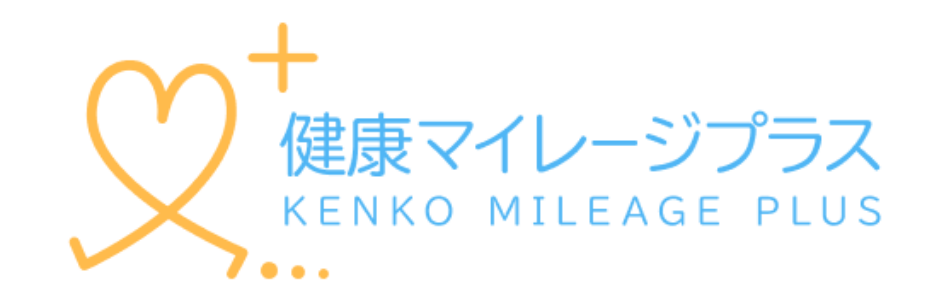

#### スタートアップガイド

マニュアル

# もくじ

| ご利用になる前に |        |                                          |   |   | •• | • | • | • | • | • | 2  |
|----------|--------|------------------------------------------|---|---|----|---|---|---|---|---|----|
| 1        | スマートファ | トンアプリの設定方法                               |   |   |    |   |   |   |   |   |    |
|          | 1 - 1  | iPhone(iOS)の場合                           | • | • | •• | • | • | • | • | • | 3  |
|          | 1 - 2  | Androidの場合                               | • | • | •• | • | • | • | • | • | 8  |
| 2        | 主な画面の機 | 後能~各種アイコン~                               | • | • | •• | • | • | • | • | • | 15 |
| 3        | 主な画面の機 | <b>後能~けんこう~</b>                          | • | • | •• | • | • | • | • | • | 17 |
|          | 3 - 1  | 今日のメッセージ                                 | • | • | •• | • | • | • | • | • | 18 |
|          | 3 – 2  | 判定結果                                     | • | • | •• | • | • | • | • | • | 19 |
|          | 3 – 3  | ミッション                                    | • | • | •• | • | • | • | • | • | 20 |
|          | 3 – 4  | マイグラフ                                    | • | • | •• | • | • | • | • | • | 24 |
| 4        | 主な画面の機 | 態能~ウォーキング~                               | • | • | •• | • | • | • | • | • | 25 |
| 5        | 主な画面の機 | 後能 ~ ポイント ~                              | • | • | •• | • | • | • | • | • | 26 |
| 6        | 主な画面の機 | 後能~マイページ~                                | • | • | •• | • | • | • | • | • | 28 |
| 7        | ご利用上の注 | 注意 · · · · · · · · · · · · · · · · · · · | • | • | •• | • | • | • | • | • | 30 |

# 1. ご利用になるスマートフォンのOSが対応されていることをご確認ください

動作対象OS iOS 14 以上、Android 8 以上 (2022年9月時点)

### 2.健康マイレージプラスの利用について

健康マイレージプラスのアプリをご利用いただくには、 「健康マイレージ」アプリと、 「健康マイレージプラス」アプリと2つのアプリが必要で、先に「健康マイレージ」 アプリで参加者登録していただく必要があります。

「健康マイレージ」のアプリのダウンロードや参加者登録の方法については、

下記のマニュアルをご確認ください。

「健康マイレージ」のアプリにログインしてから、次のページにお進みください。

https://kenko-mileage.jp//assets/img/manual/manual\_sp-app.pdf

# スマートフォンアプリの設定方法

iPhoneの場合はこのページから、Androidの場合は8ページからご確認ください。

1-1 iPhone(iOS)の場合

1 「健康マイレージ」 のアプリのホーム画 面にある、ハートア イコンを押します。

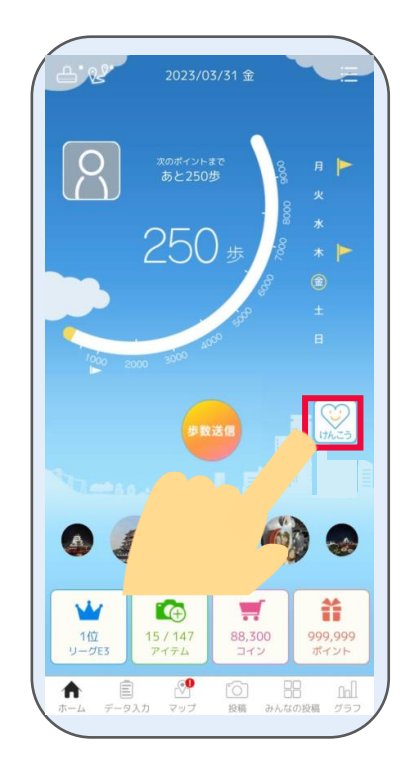

2 「健康マイレージプラス」のアプリの案内ペ ージが表示されるので、App Storeの表示を 押します。

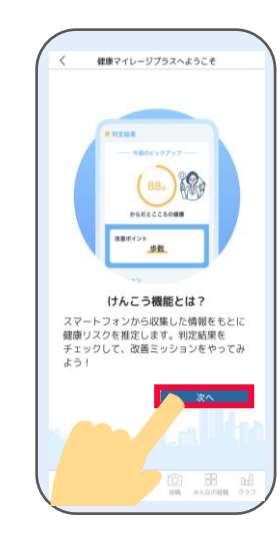

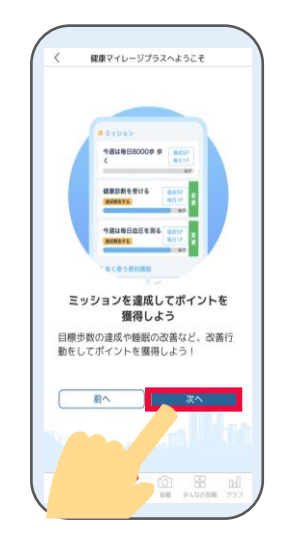

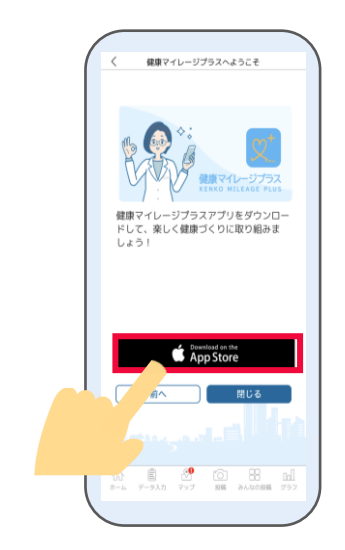

# 3 4 アプリダウンロードページが 開かれたら、「入手」を押し て、ダウンロードします。

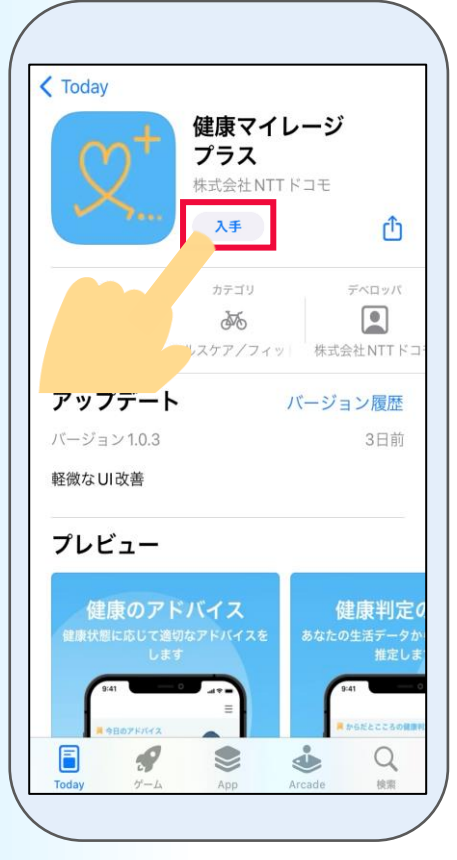

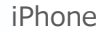

※App Storeの都合によって

「入手」は表記変更される場合があります。

ダウンロードが完了したら、「開く」 アプリのプッシュ通知を を押して「健康マイレージプラス」 アプリを起動します。

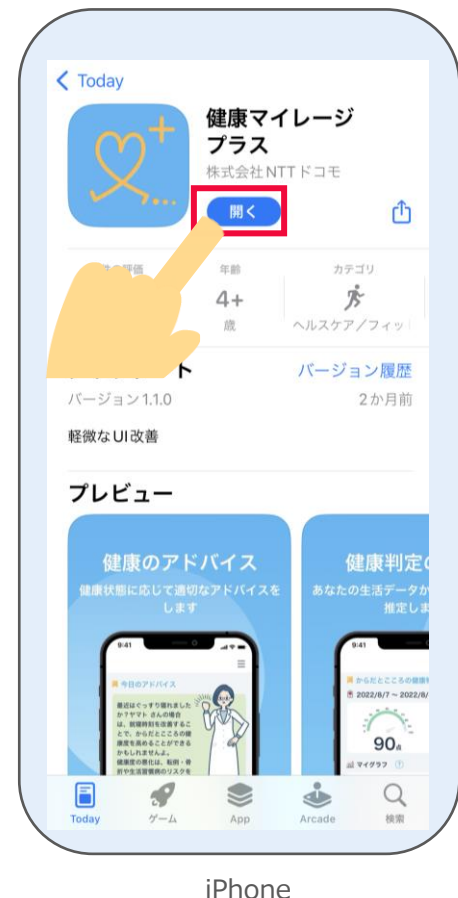

5

許可するかどうかを

設定します。

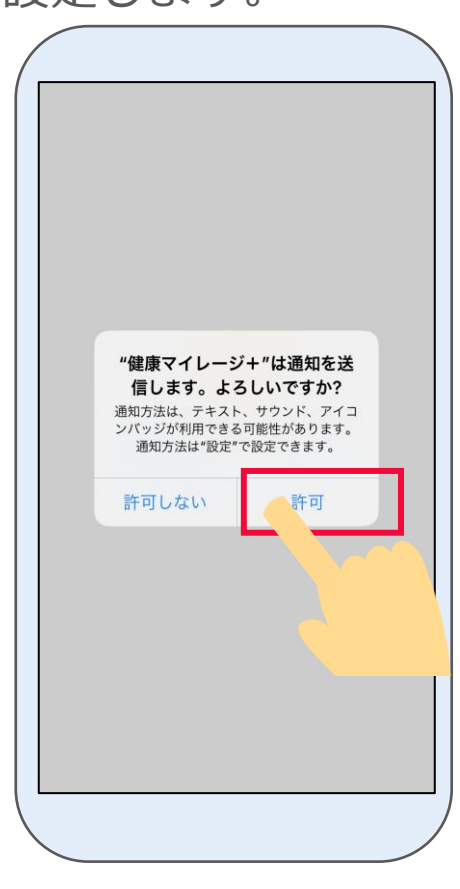

iPhone

6 説明ページが表示されます。 「次へ」を押します。

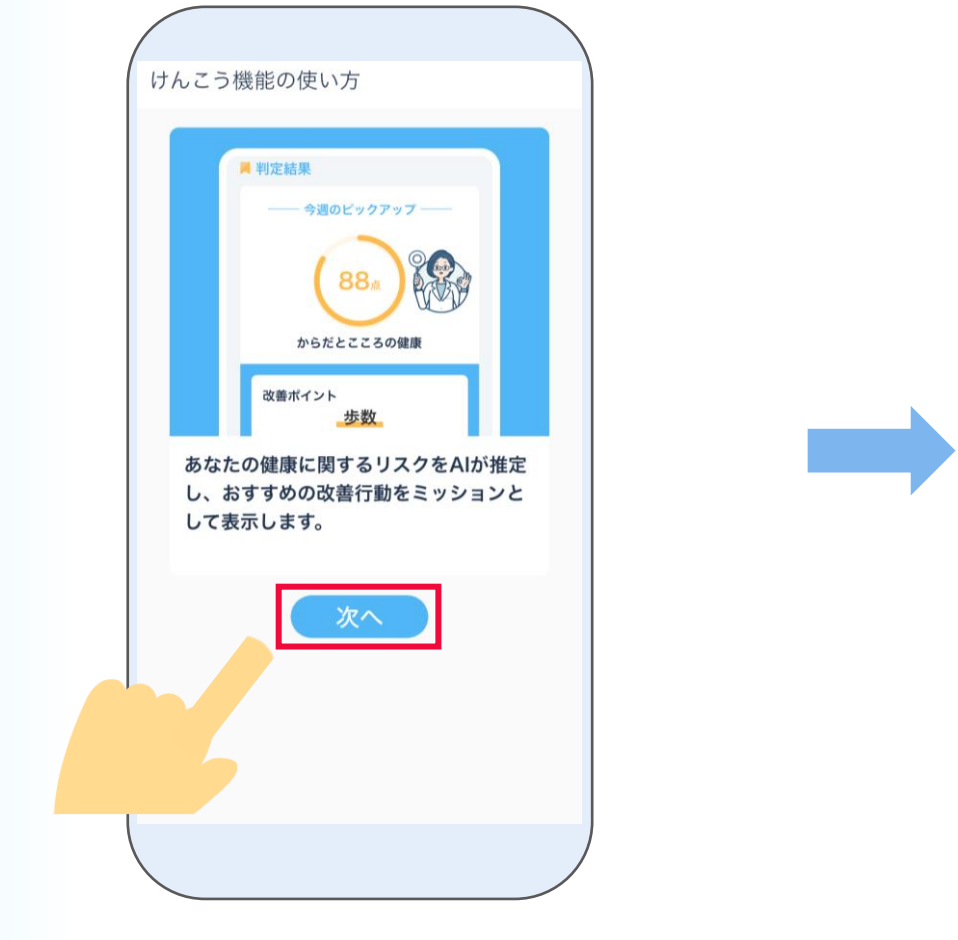

iPhone

リスク推定機能選択画面が表示されます。 「<mark>次へ</mark>」を押します。

| く ご選択ください リスク推定機能選択 スマートフォンの利用履歴や歩数等の生活習慣情報から、以下のAIによる健康リスク推定を提供します。 *すでにチェックが入っているものは、主催団体から利用必須となっているリスク推定です。 からだとこころの健康                                          |
|----------------------------------------------------------------------------------------------------|
| <ul> <li>▶ リスク推定機能選択</li> <li>スマートフォンの利用履歴や歩数等の生活習慣情報から、以下のAIによる健康リスク推定を提供します。</li> <li>*すでにチェックが入っているものは、主催団体から利用必須となっているリスク推定です。</li> <li>▶ からだとこころの健康</li> </ul> |
| スマートフォンの利用履歴や歩数等の生活習慣<br>情報から、以下のAIによる健康リスク推定を提<br>供します。<br>**すでにチェックが入っているものは、主催団<br>体から利用必須となっているリスク推定です。                                                         |
| *すでにチェックが入っているものは、主催団<br>体から利用必須となっているリスク推定です。                                                                                                    |
| ● からだとこころの健康                                                                                                    |
| 体と心の健康に関するリスクを推定します。点数が低いほど、健康リスクが高いと推定されます。                                                                                                    |

8 利用同意の内容を最後まで確認し、 「同意する」を押します。

ヘルスケアデータへのアクセスについて **すべてオンにする**を押した後、 右上の「**許可**」を押します。

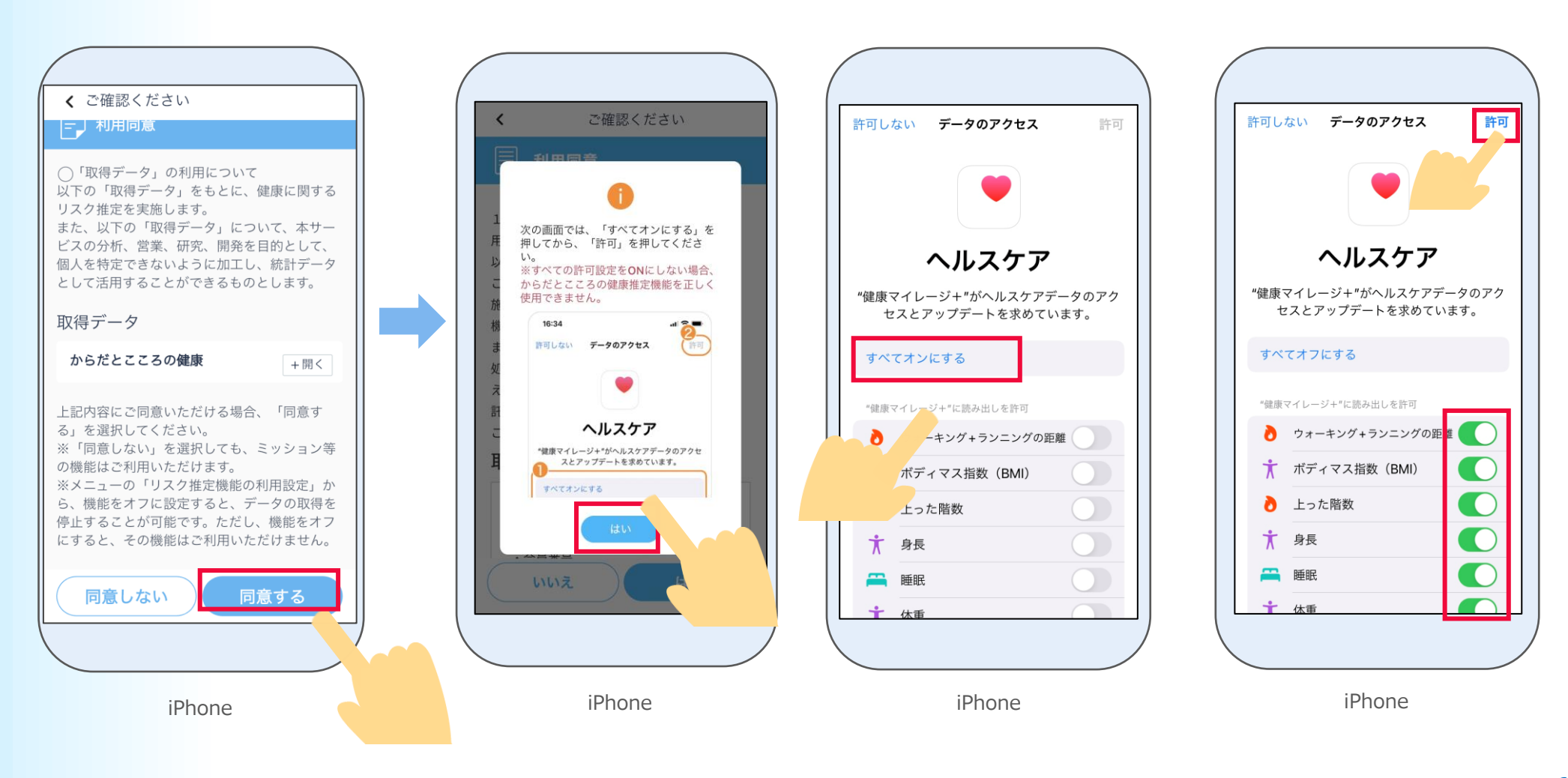

10

# ※「ヘルスケア」アプリに前日の睡眠データがある 場合は、本画面は表示されません。

以下の画面に表示されている手順通りに、「ヘルス ケア」アプリで睡眠スケジュールを設定してから、 以下の画面に戻って「**はい**」を押します。 ※睡眠スケジュールを設定しないと、健康に関するリスク推 定機能が正しく判定されませんので、設定してください。

#### H Ξ < 睡眠スケジュール スキャン メニュー リスク推定機能をご利用いただくには、「ヘル スケア」の睡眠スケジュールを設定してくださ い。すでに設定されている場合は、本手順をス キップしてください。 \*設定手順は以下の通りです 1. 「ヘルスケア」App ♥ を開きます。 2. 右下にある「ブラウズ」をタップしてから、 「睡眠」をタップします。 3. 上にスワイプしてから、「睡眠を設定」の下 にある「はじめよう」をタップします。 4. 画面に表示される指示に従います。 詳しくは iPhoneユーザガイド をご確認ください。 \*翌日以降の反映ですので、「ヘルスケア」の睡眠スケ ジュールを設定した当日に、本画面は消えずに表示さ れます。 \*「ヘルスケア」の睡眠スケジュールを設定した翌日以 降も本画面が表示され続ける場合はお問い合わせくだ さい。

**11** ホーム画面が表示されたら

「けんこう」機能の初期設定は完了です。

→主な画面機能の説明は15ページから

ご確認ください。

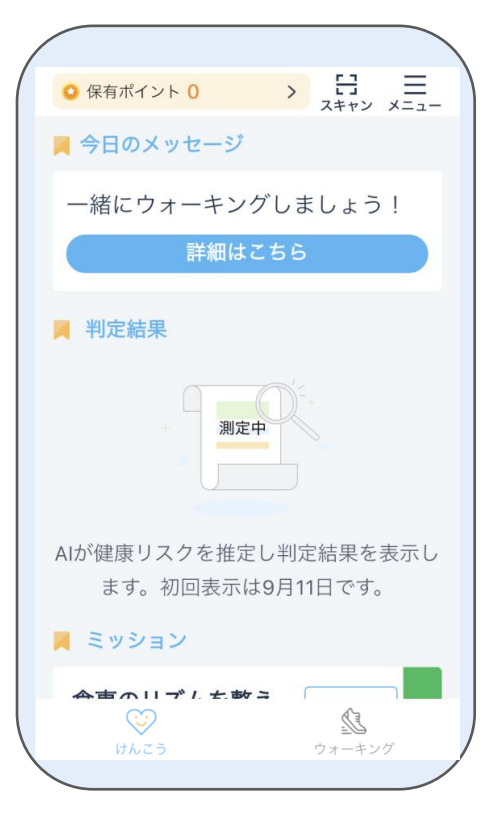

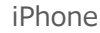

#### Androidの場合はこのページから、iPhoneの場合は3ページからご確認ください。

#### Androidの場合 1-2

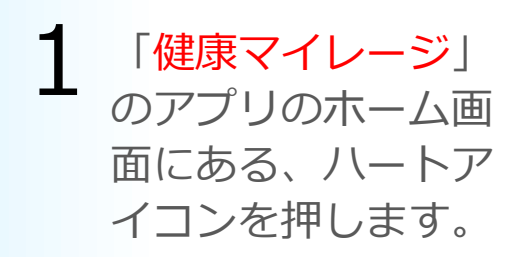

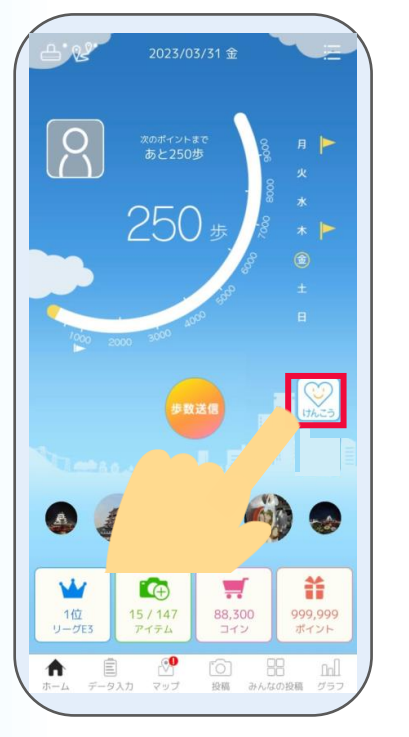

2 「健康マイレージプラス」のアプリの案内ペ ージが表示されるので、 Google Playの表 示を押します。

BB It

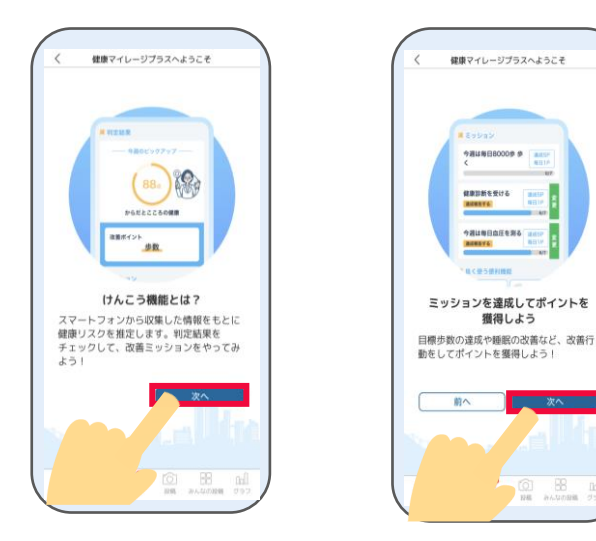

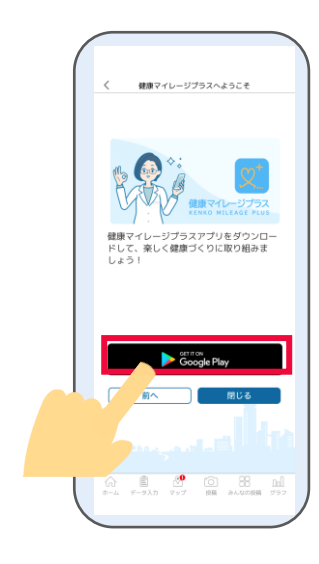

Playストアのアプリのインストール ページが開かれたら、「**インストール**」 を押して、インストールします。

3

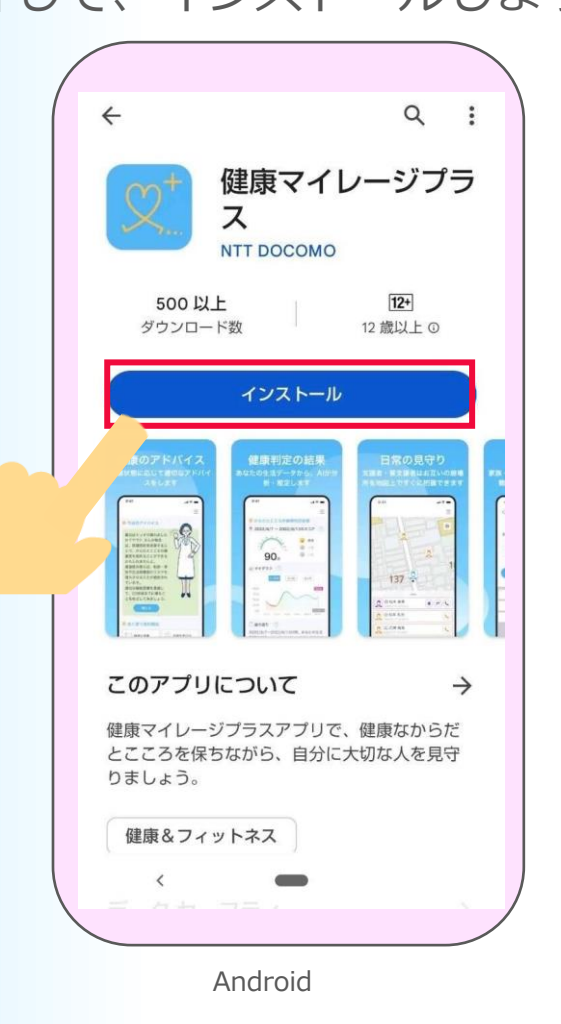

4 ダウンロードが完了したら、「開く」を押して 「健康マイレージプラス」アプリを起動します。

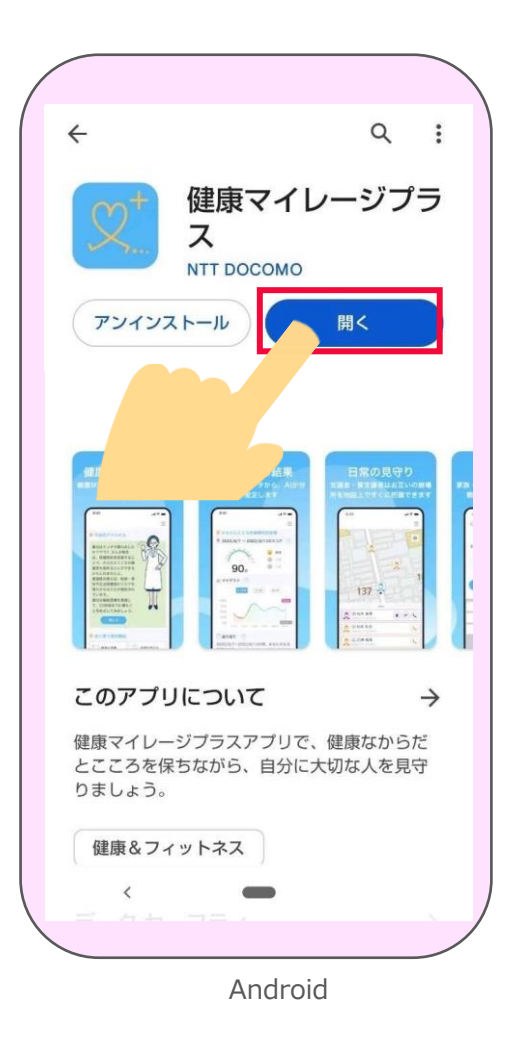

※Playストアの都合によって「インストール」 は表記変更される場合があります。 5

説明ページが表示されます。

#### 「**次へ**」を押します。

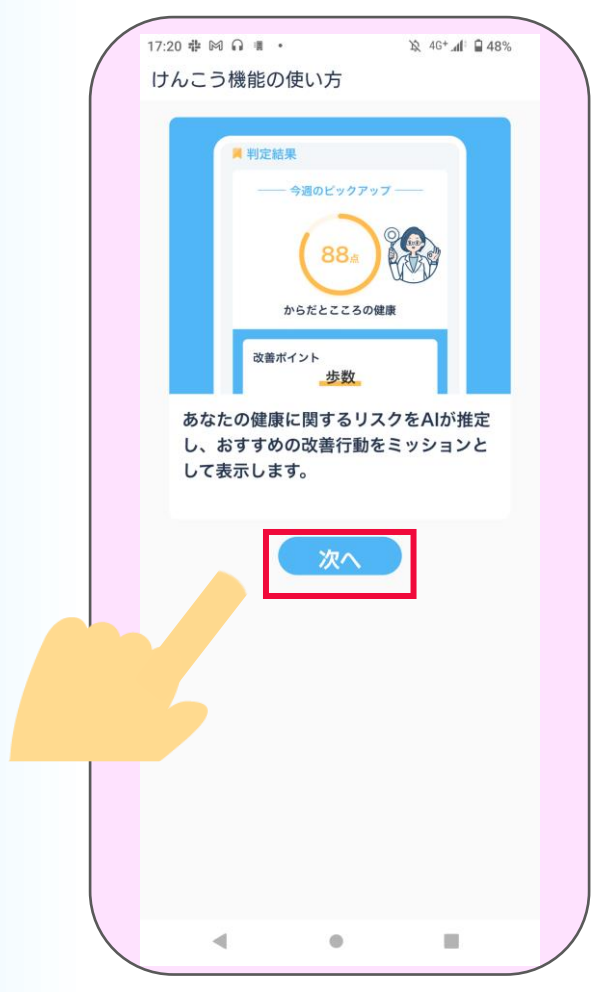

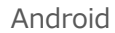

リスク推定機能選択画面が表示されます。 「**次へ**」を押します。

6

| <ul> <li>▶ リスク推定機能選択</li> <li>スマートフォンの利用履歴や歩数等の生活習慣<br/>情報から、以下のAIによる健康リスク推定を提<br/>供します。</li> <li>*すでにチェックが入っているものは、主催団<br/>体から利用必須となっているリスク推定です。</li> <li>▶ からだとこころの健康</li> <li>▲ な心の健康に関するリスクを推定します。点数<br/>が低いほど、健康リスクが高いと推定されます。</li> </ul> | <ul> <li>シリスク推定機能選択</li> <li>スマートフォンの利用履歴や歩数等の生活習慣<br/>情報から、以下のAIによる健康リスク推定を提<br/>供します。</li> <li>*すでにチェックが入っているものは、主催団<br/>体から利用必須となっているリスク推定です。</li> <li>からだとこころの健康</li> <li>体と心の健康に関するリスクを推定します。点数<br/>が低いほど、健康リスクが高いと推定されます。</li> </ul> | <ul> <li>         ・シスマートフォンの利用履歴や歩数等の生活習慣<br/>情報から、以下のAIによる健康リスク推定を提<br/>供します。         ・         ・         ・</li></ul>                                                       | For a state of the state of the s | <b>く</b> ご選択くださ                 | さい                                          |
|----------------------------------------------------------------------------------------------------|----------------------------------------------------------------------------------------------------|----------------------------------------------------------------------------------------------------|----------------------------------------------------------------------------------------------------|---------------------------------|---------------------------------------------|
| スマートフォンの利用履歴や歩数等の生活習慣<br>情報から、以下のAIによる健康リスク推定を提<br>供します。<br>*すでにチェックが入っているものは、主催団<br>体から利用必須となっているリスク推定です。<br>✓ からだとこころの健康<br>体と心の健康に関するリスクを推定します。点数<br>が低いほど、健康リスクが高いと推定されます。                                                                 | スマートフォンの利用履歴や歩数等の生活習慣<br>情報から、以下のAIによる健康リスク推定を提<br>供します。<br>*すでにチェックが入っているものは、主催団<br>体から利用必須となっているリスク推定です。<br>✓ からだとこころの健康<br>体と心の健康に関するリスクを推定します。点数<br>が低いほど、健康リスクが高いと推定されます。                                                             | スマートフォンの利用履歴や歩数等の生活習慣<br>情報から、以下のAIによる健康リスク推定を提<br>供します。<br>*すでにチェックが入っているものは、主催団<br>体から利用必須となっているリスク推定です。<br>からだとこころの健康<br>体と心の健康に関するリスクを推定します。点数<br>が低いほど、健康リスクが高いと推定されます。 | スマートフォンの利用履歴や歩数等の生活習慣<br>情報から、以下のAIによる健康リスク推定を提<br>供します。<br>*すでにチェックが入っているものは、主催団<br>体から利用必須となっているリスク推定です。<br>♪<br>からだとこころの健康<br>ないの健康に関するリスクを推定します。点数<br>が低いほど、健康リスクが高いと推定されます。                                                                                                    | - リスク推定                         | 機能選択                                        |
| <ul> <li>*すでにチェックが入っているものは、主催団体から利用必須となっているリスク推定です。</li> <li>▶ からだとこころの健康<br/>体と心の健康に関するリスクを推定します。点数が低いほど、健康リスクが高いと推定されます。</li> </ul>                                                                                                    | *すでにチェックが入っているものは、主催団体から利用必須となっているリスク推定です。 ▼ からだとこころの健康<br>体と心の健康に関するリスクを推定します。点数が低いほど、健康リスクが高いと推定されます。                                                                                                    | *すでにチェックが入っているものは、主催団<br>体から利用必須となっているリスク推定です。<br>からだとこころの健康<br>体と心の健康に関するリスクを推定します。点数<br>が低いほど、健康リスクが高いと推定されます。                                                             | *すでにチェックが入っているものは、主催団<br>体から利用必須となっているリスク推定です。<br>からだとこころの健康<br>体と心の健康に関するリスクを推定します。点数<br>が低いほど、健康リスクが高いと推定されます。                                                                                                    | スマートフォンの利<br>情報から、以下の/<br>供します。 | <sup>刘</sup> 用履歴や歩数等の生活習慣<br>AIによる健康リスク推定を提 |
| からだとこころの健康<br>体と心の健康に関するリスクを推定します。点数<br>が低いほど、健康リスクが高いと推定されます。                                                                                                    | ▶ からだとこころの健康<br>体と心の健康に関するリスクを推定します。点数<br>が低いほど、健康リスクが高いと推定されます。                                                                                                    | からだとこころの健康<br>体と心の健康に関するリスクを推定します。点数<br>が低いほど、健康リスクが高いと推定されます。                                                                                                    | からだとこころの健康<br>体と心の健康に関するリスクを推定します。点数<br>が低いほど、健康リスクが高いと推定されます。                                                                                                    | *すでにチェックカ<br>体から利用必須とフ          | <sup>「</sup> 入っているものは、主催団<br>なっているリスク推定です。  |
|                                                                                                    |                                                                                                    |                                                                                                    | 戻る 次へ                                                                                                    | からだとこ。<br>体と心の健康に関<br>が低いほど、健康  | ころの健康<br>するリスクを推定します。点数<br>リスクが高いと推定されます。   |

利用同意を最後まで読み、 「**同意する**」を押します。

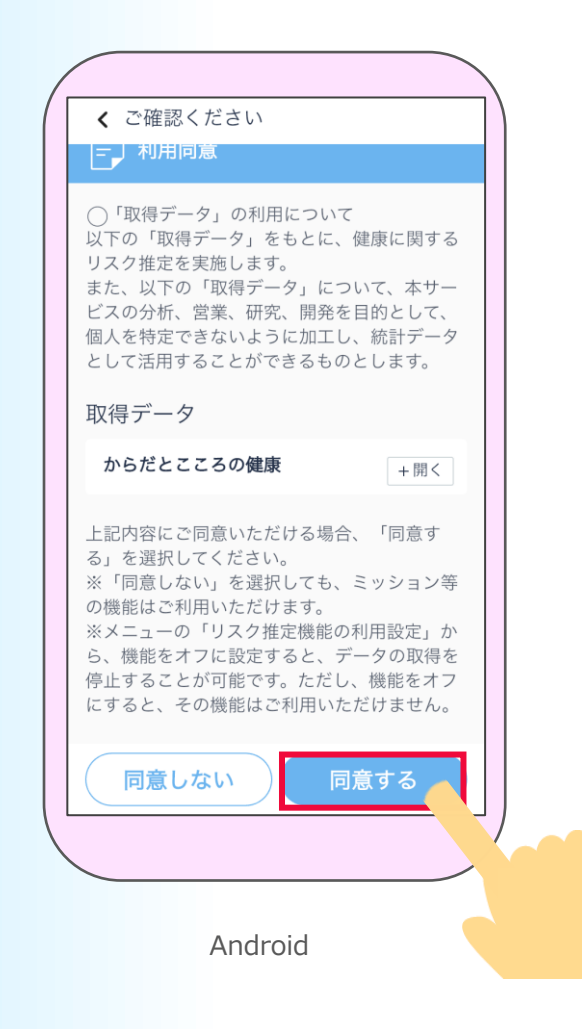

8 位置情報の使用について、
 設定をします。
 「はい」を押します。

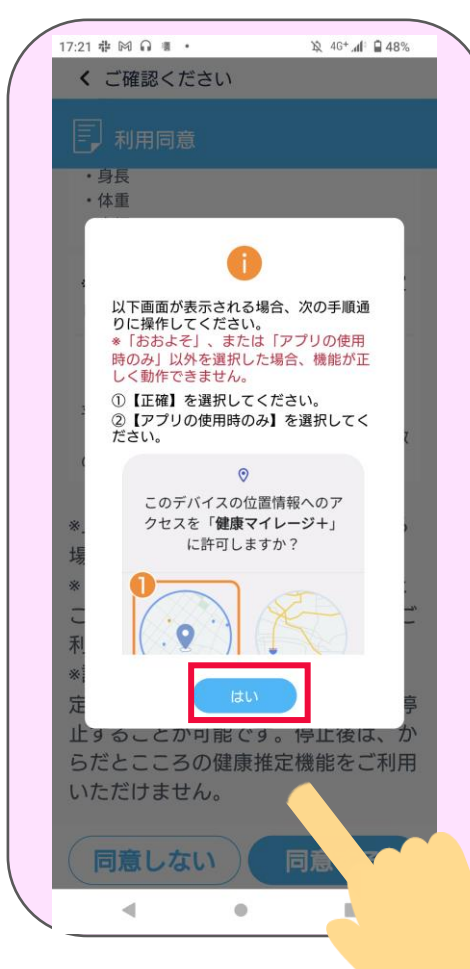

位置情報の使用について、 9 「**アプリの使用時のみ許可**」を

押します。

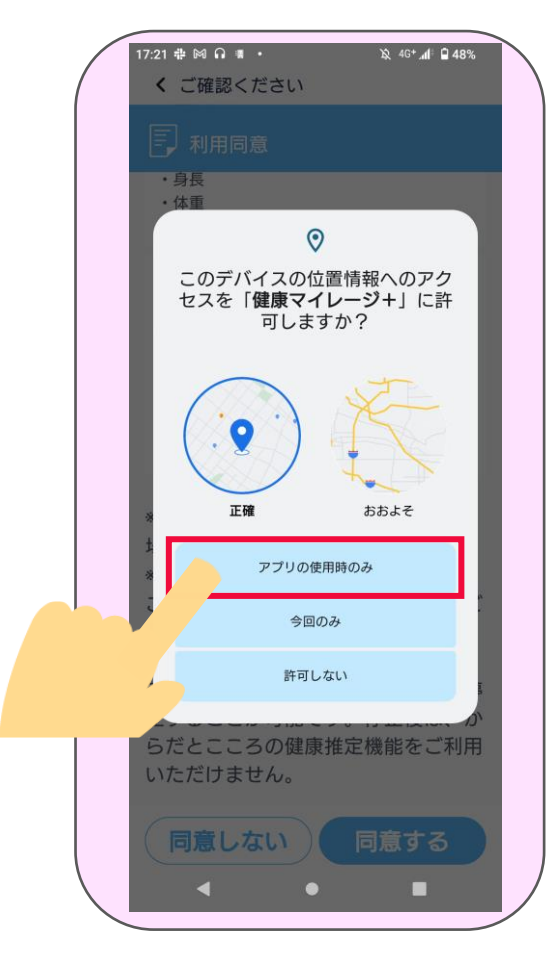

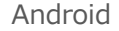

Android

# 10 身体活動データへのアクセスについて、 「許可」を押します。 ※Android8は表示されません。

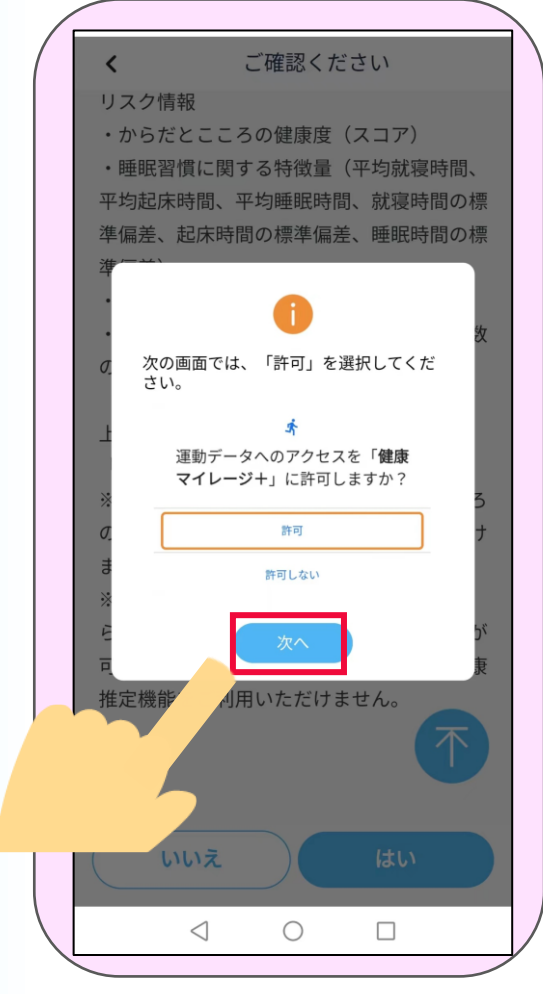

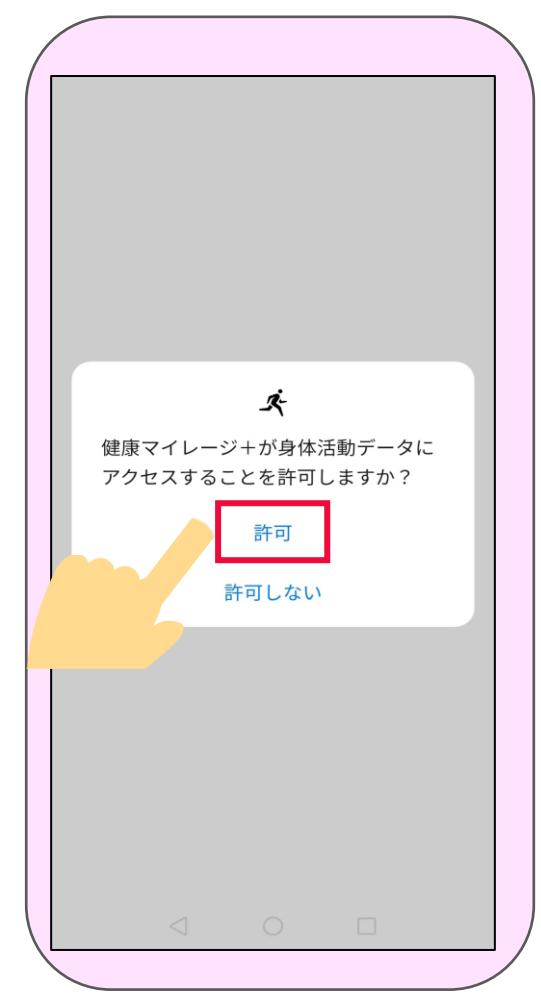

Android

11「リスクの健康推定機能」を利用するために、 「使用状況へのアクセスを有効」にします。 「**戻る**」ボタンで 「健康マイレージプラス」 アプリの画面に戻ります。

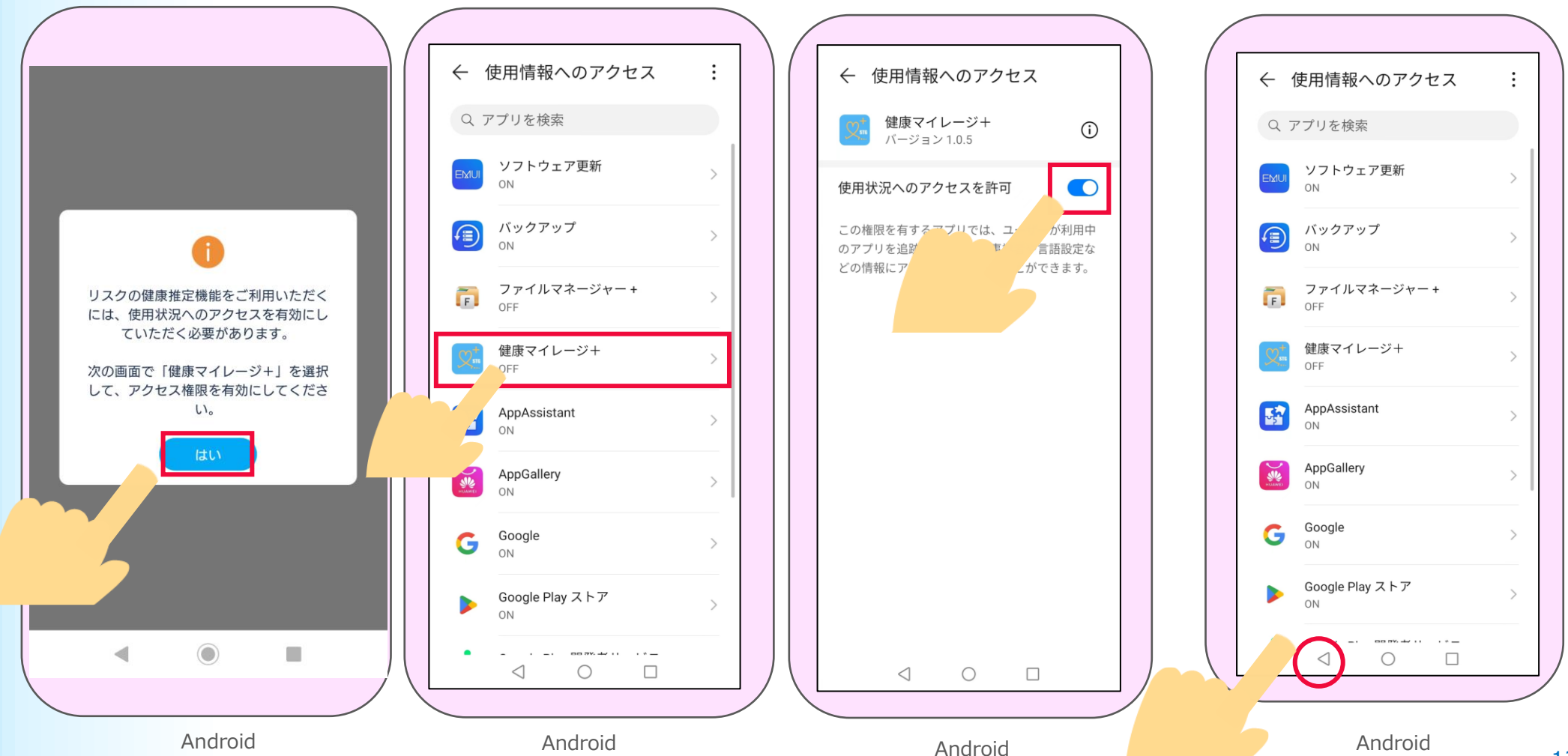

# 12

ホーム画面が表示されたら

「けんこう」機能の初期設定は完了です。

→主な画面機能の説明は、次のページからご確認ください。

| <ul> <li>○ 保有ポイント 0 &gt; ::: 三<br/>スキャン メニュー</li> <li>今日のメッセージ</li> </ul> |
|---------------------------------------------------------------------------|
| ー緒にウォーキングしましょう!<br>詳細はこちら                                                 |
| ▶ 判定結果                                                                    |
| + 測定中                                                                     |
| AIが健康リスクを推定し判定結果を表示します。初回表示は9月11日です。                                      |
| <b>会古ホリプレナ教</b> コ<br>じたこう ウォーキング                                          |
|                                                                           |

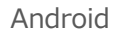

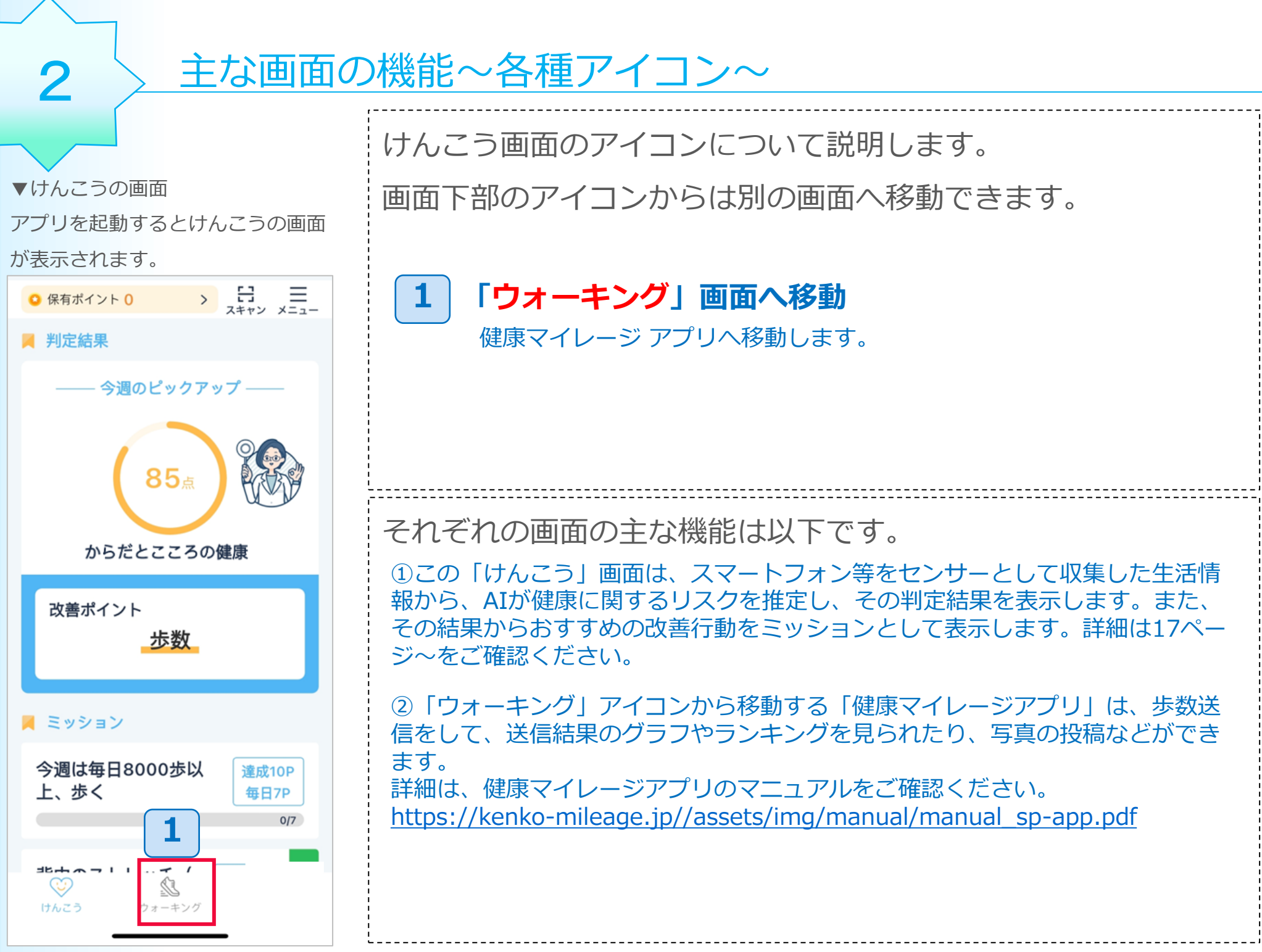

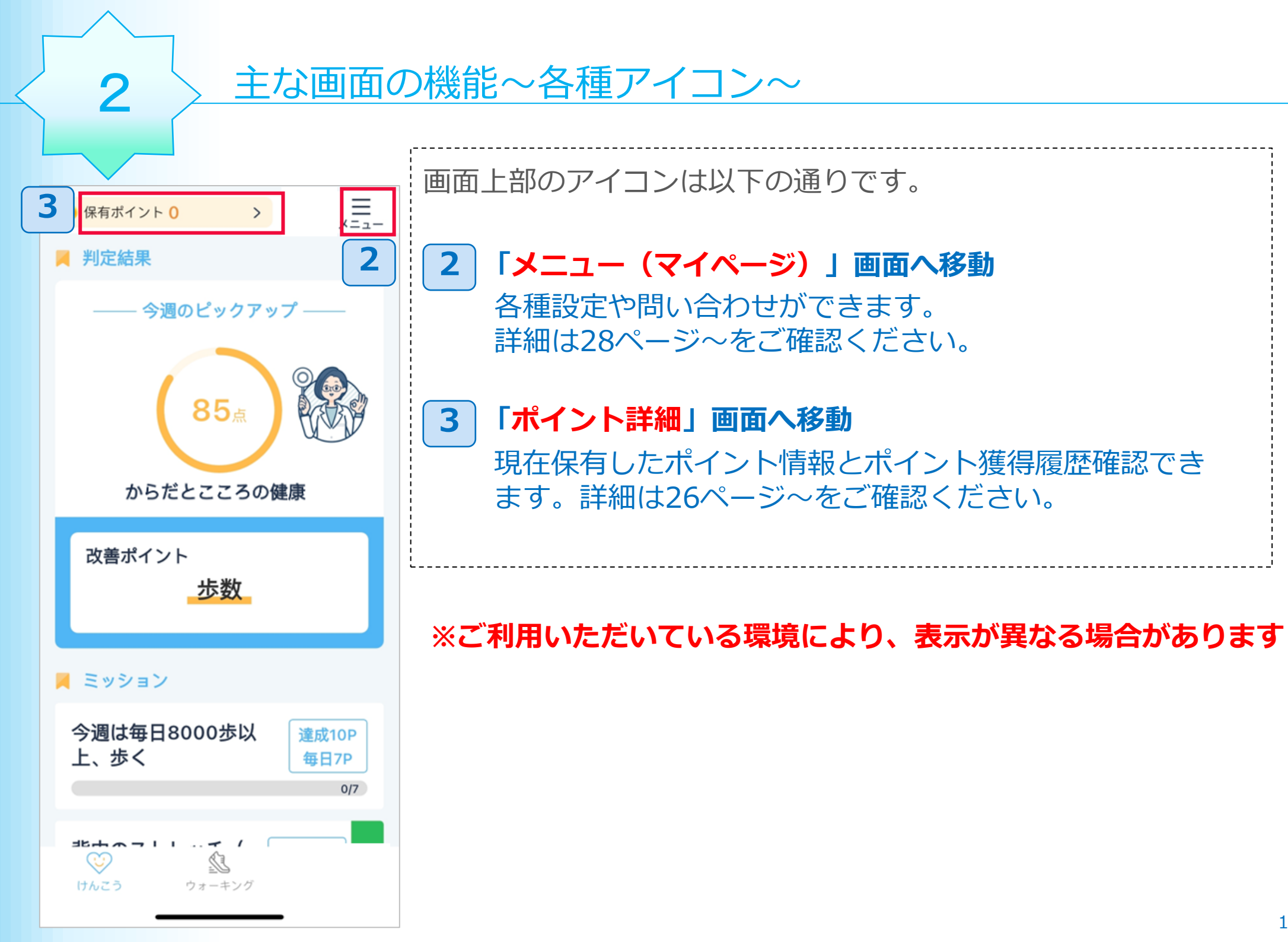

# 主な画面の機能~けんこう~

.

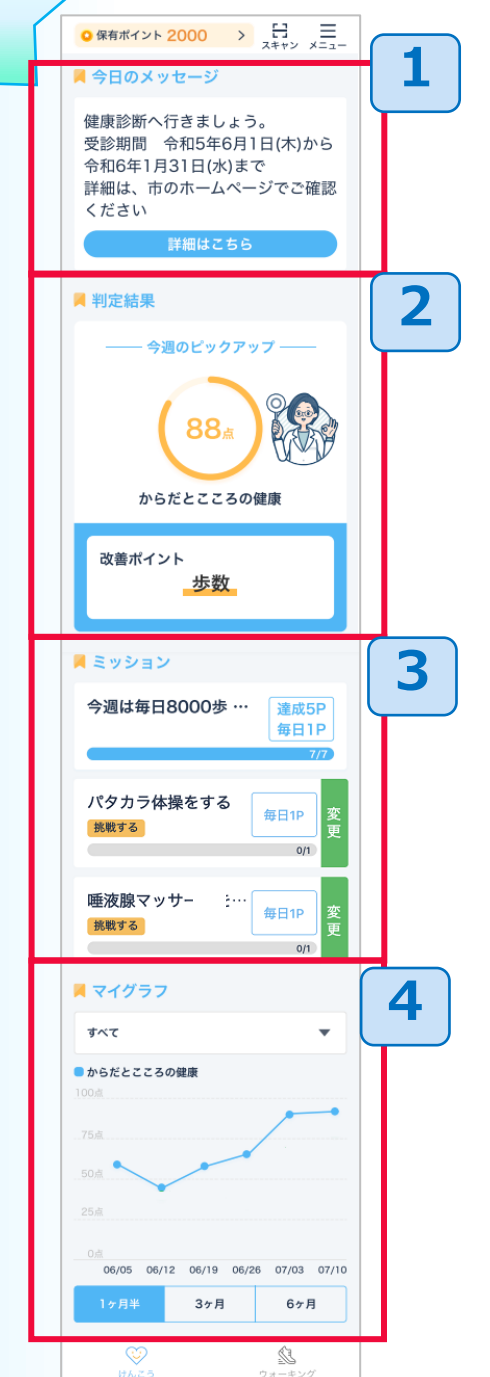

3

| けんこうの画面はおもに以下の機能があります。 |
|------------------------|
| 次ページから順番に説明します。        |
| 1 今日のメッセージ             |
| 2 判定結果                 |
| 3 ミッション                |
| 4 マイグラフ                |
|                        |

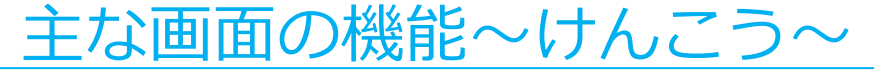

#### 3-1 今日のメッセージ

3

主催団体からお知らせがある場合、画面の上部に「今日のメッセージ」が表示されます。「詳細はこちら」ボタンを押すと、メッセージに関する詳細情報などが 掲載されているWEBページが表示されます。

※お知らせが無い場合は「今日のメッセージ」自体表示されません。

また「今日のメッセージ」が表示されている場合でも、リンクするWEBページが 無い場合は「詳細はこちら」ボタンは表示されません。

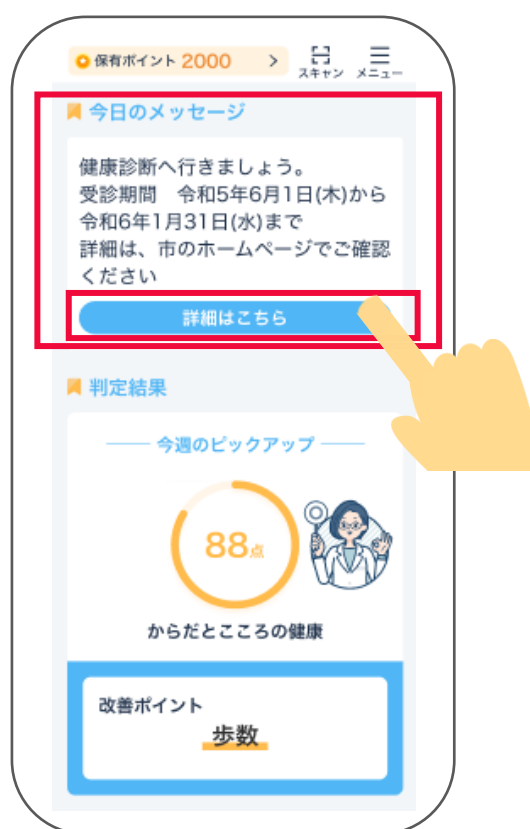

主な画面の機能~けんこう~

3-2 判定結果

「判定結果」には、毎週月曜日(※)に、スマートフォンの利用履歴や歩数等の生活習慣情報から、 健康に関するリスク推定をした、判定結果を表示します。※初回のみ約2週間後の月曜日に表示 されます。リスク推定は、「からだとこころの健康」です。

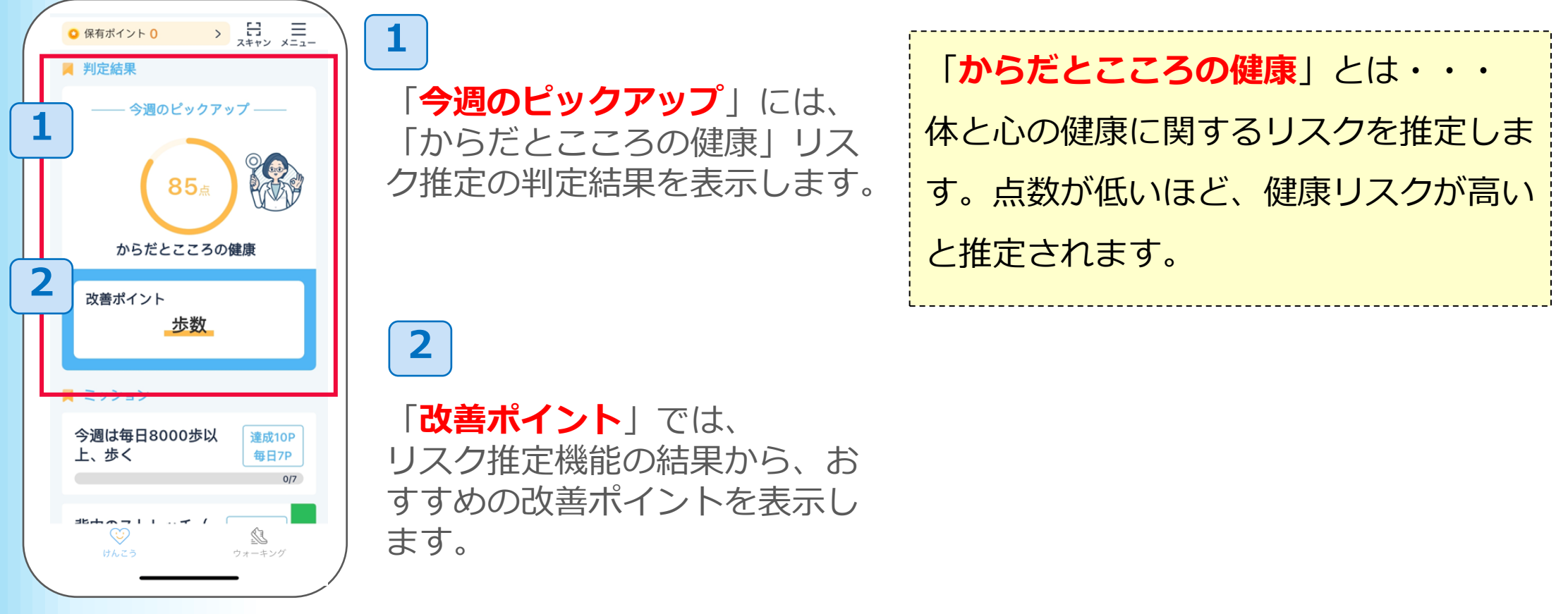

3

#### 主な画面の機能~けんこう~

す。

3-3 ミッション

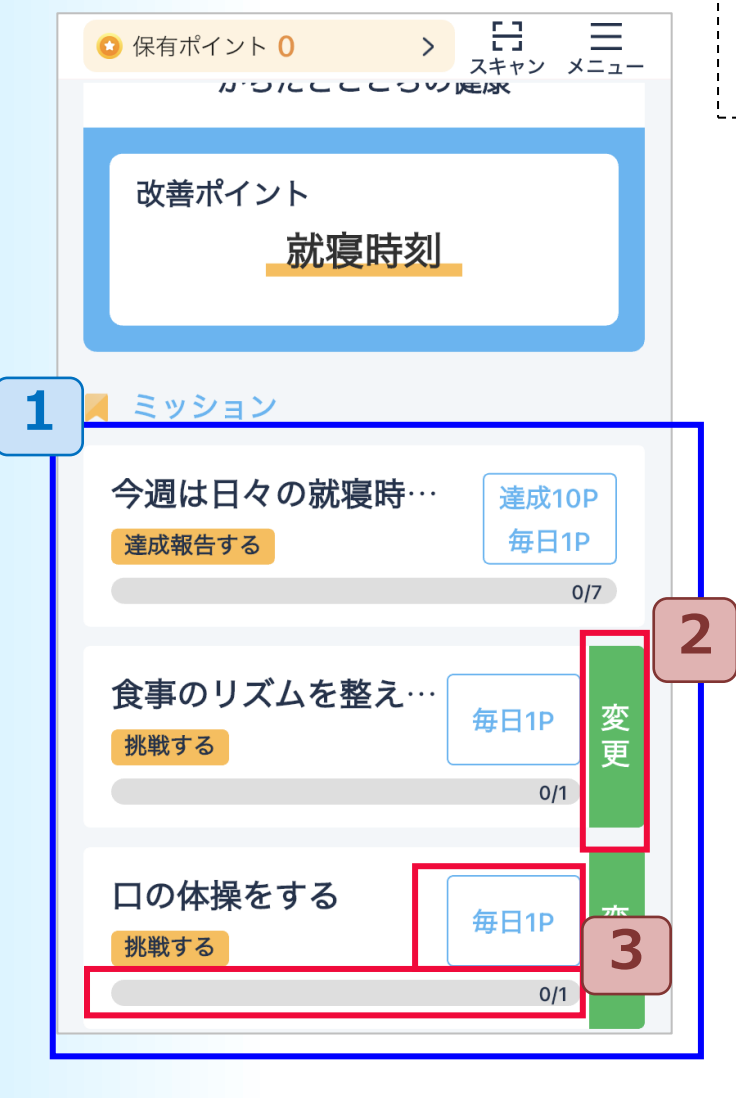

3

それぞれのミッションは1日1回実施でできます。 達成 すると、ポイントが獲得でき、達成マークが表示されます。 ミッションは3つ表示されます。 1 前ページにありました、健康リスクの判定結果が表示される と、1番上のミッションは、判定結果の 改善ポイントに基づいたミッションが表示されます。2番目 と3番目には、一般的な健康に関する ミッション等が表示されます。 ※1番目も、利用開始直後の判定結果が表示されるまでの期間、および、その後の 判定結果が正常に表示されないときなどは、一般的な健康に関するミッションが表 示されます。 達成前のミッションは「変更」ボタンを押すと、 2 ミッション内容を変更出来ます。変更できない ミッションもあります。 その場合は「変更」ボタンは表示されません。 水色字の部分には獲得できるポイントが表示されます。また、 3 下部には、ミッションを実施する回数(日数)が表示されま

### ■歩数に関するミッションの場合

改善ポイントが歩数の場合、歩数に関するミッションが表示されます。

2 画面下部のウォーキングをタップし、健康マイレージ アプリに移動し、歩数送信をします。目標歩数に達してから、けんこ う画面を表示すると、ポイント獲得ができ達成マークが表示されます。

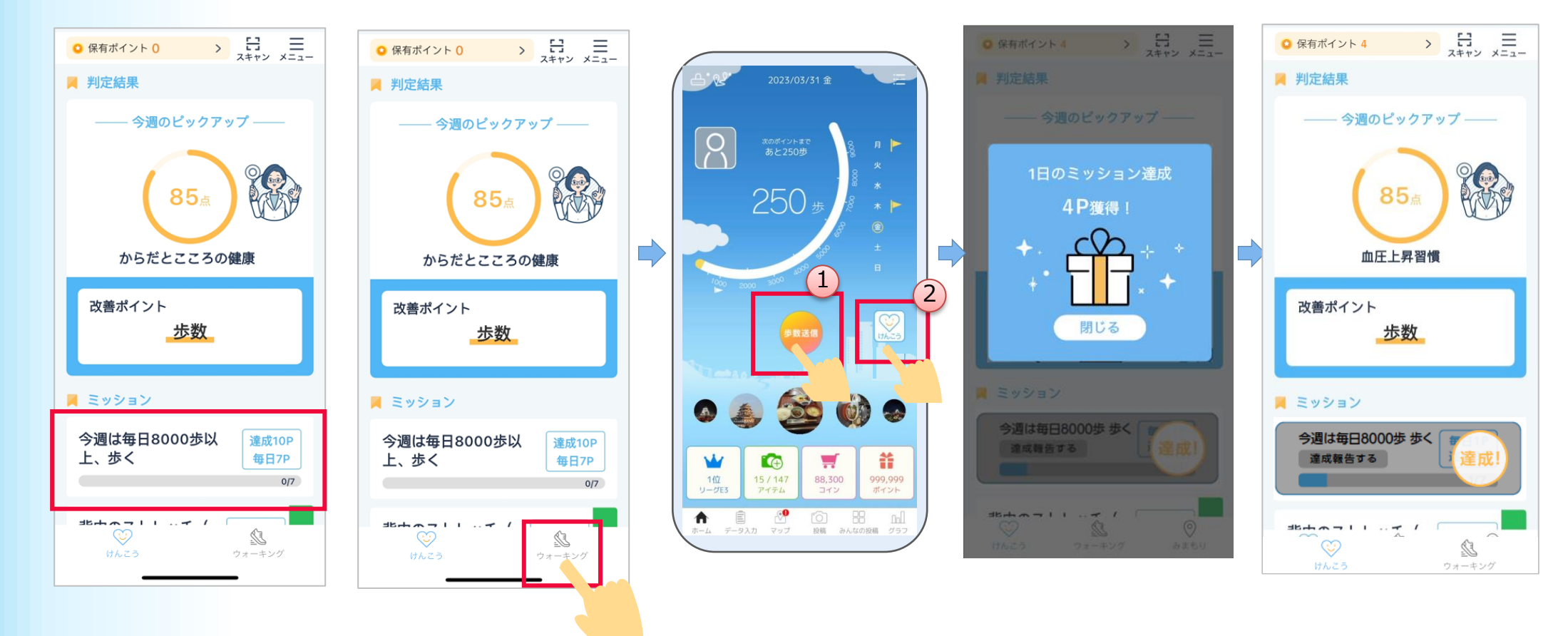

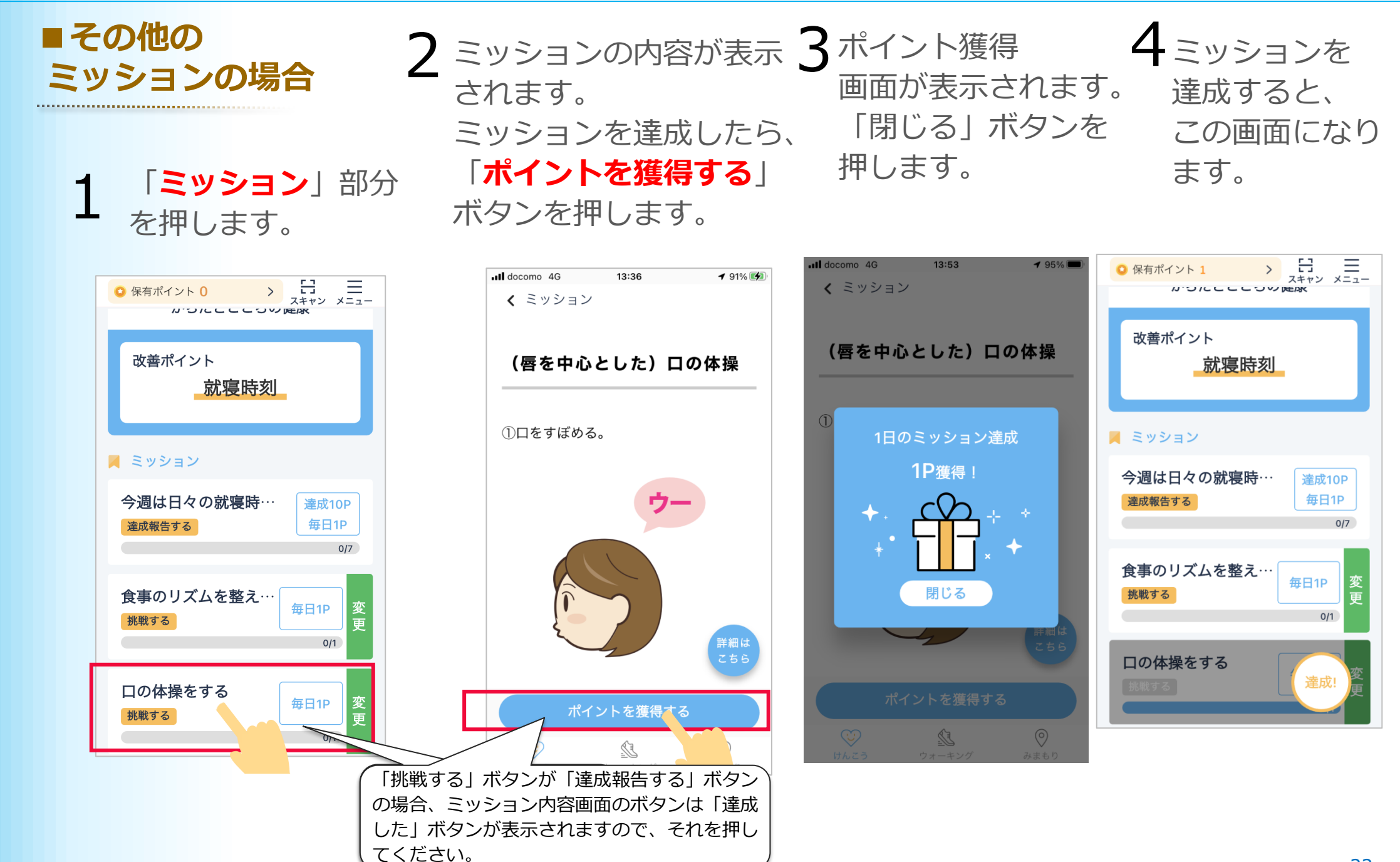

## ■ミッション内容画面のボタンについて

.....

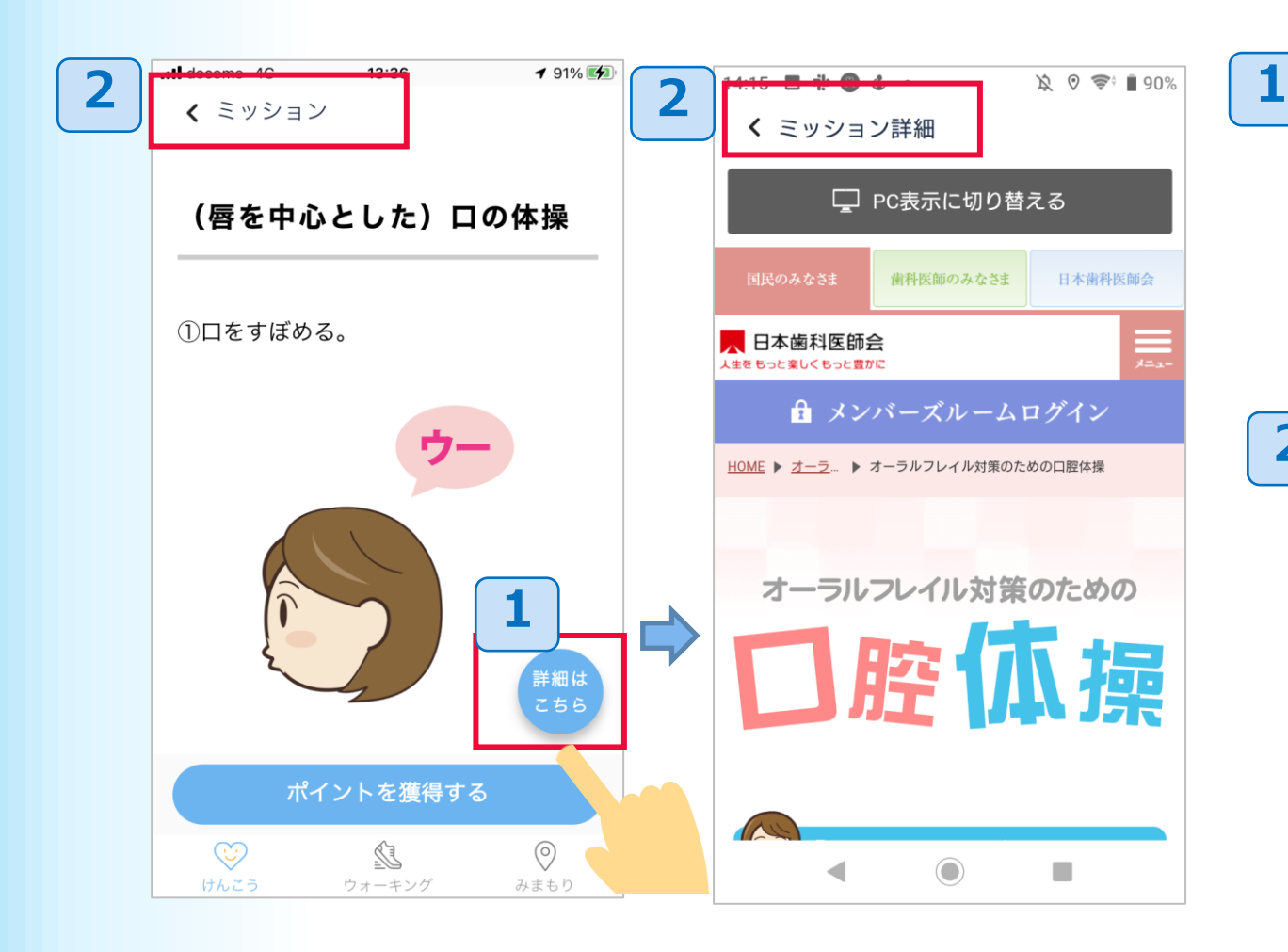

「詳細はこちら」ボタンを押すと、
 ミッション内容の出展元のページ
 などにリンクします。

2 画面左上の「**ミッション**」や 「**ミッション詳細**」を押すと、 元のページに戻れます。

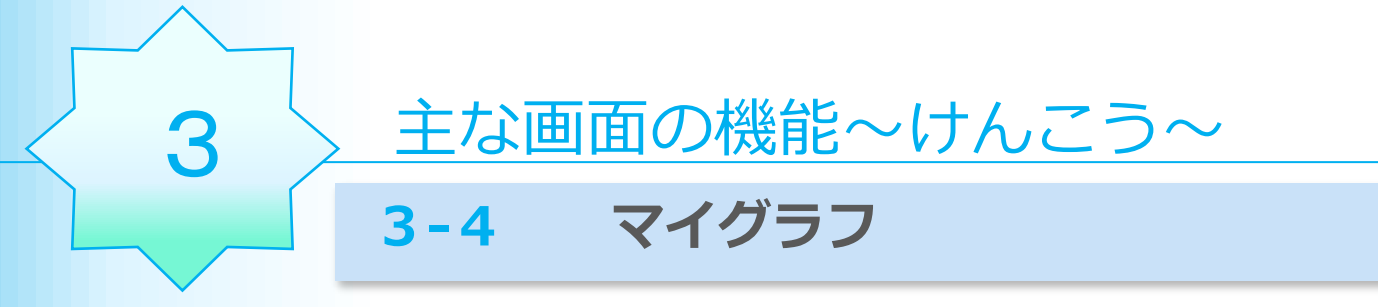

「マイグラフ」は、健康に関するリスク推定の判定結果のスコアを、グラフで表示します。

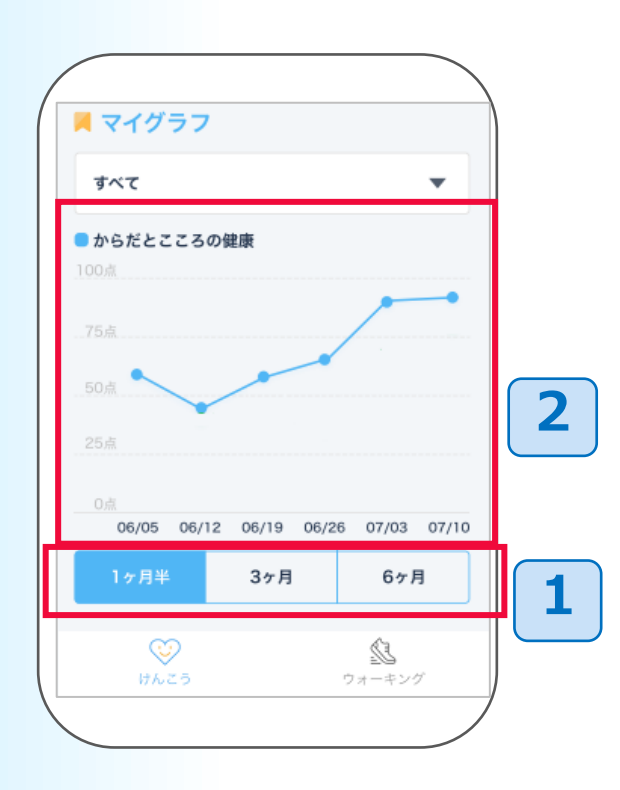

- 1 表示期間を選択できます。
- 2 日付のライン部分を押すと、その日付のスコアが表示されます。
  - グラフを左右にスライドすることで、過去の履歴を 表示できます。

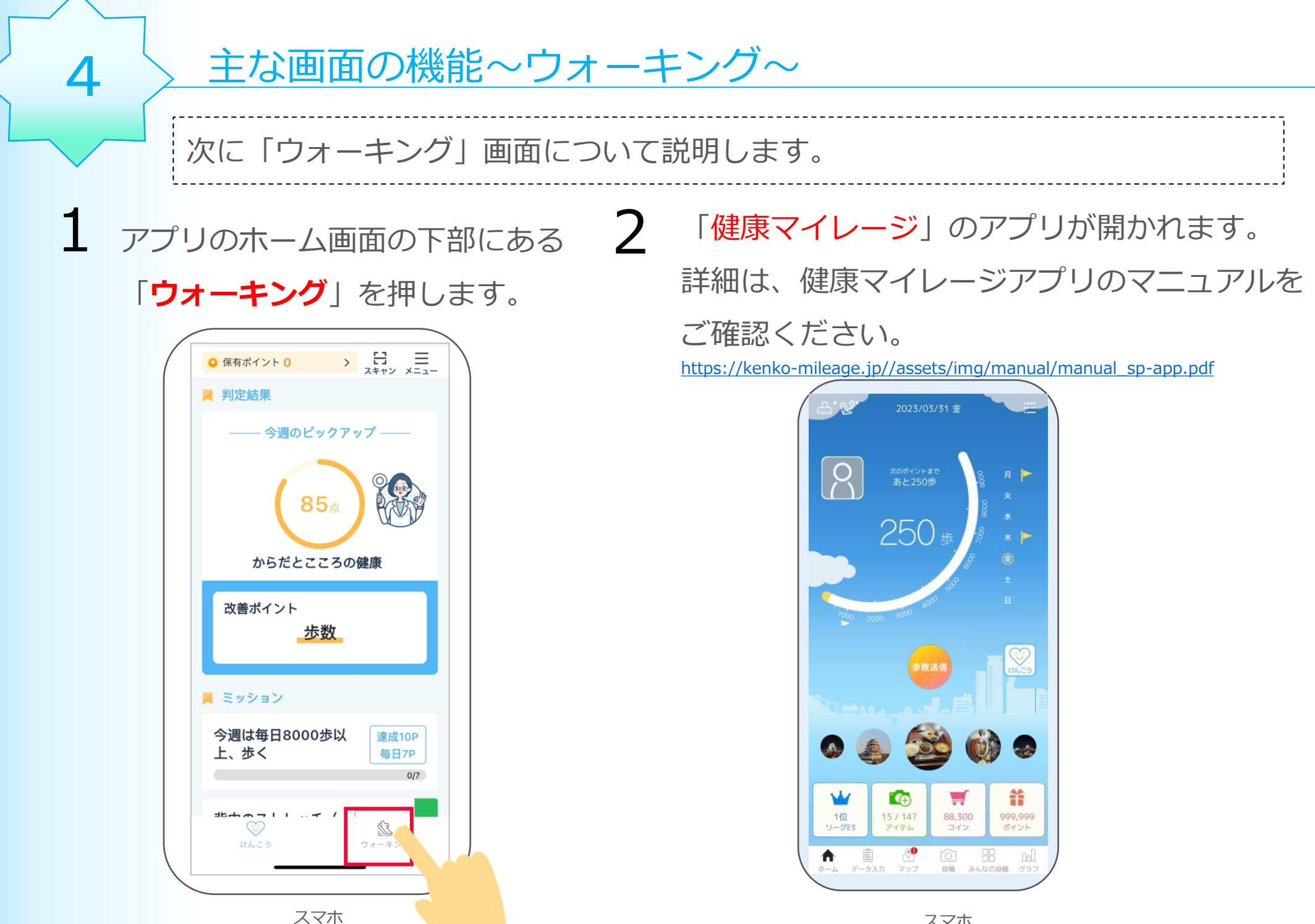

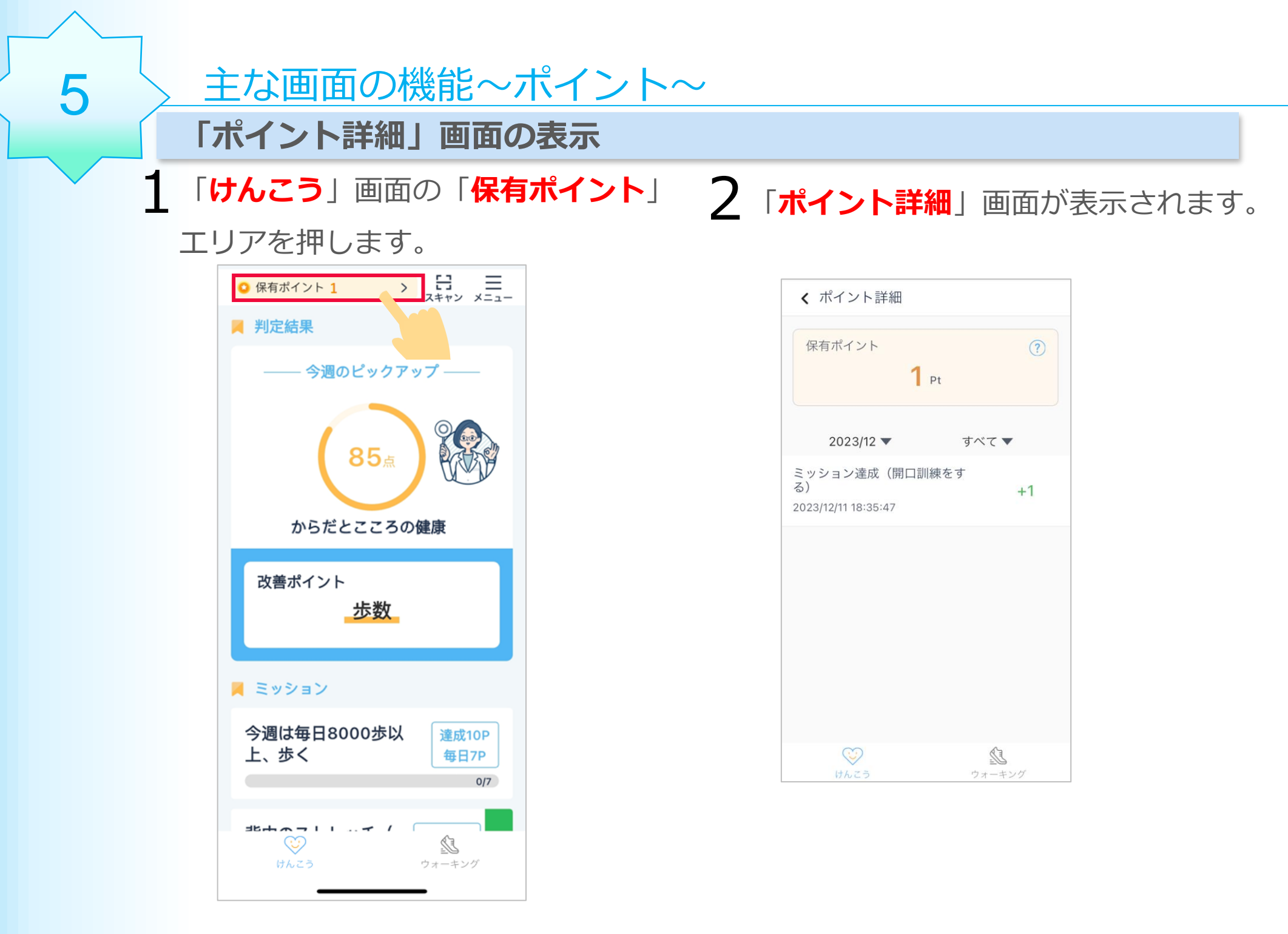

# 3 この画面でポイント履歴情報を確認することができます。

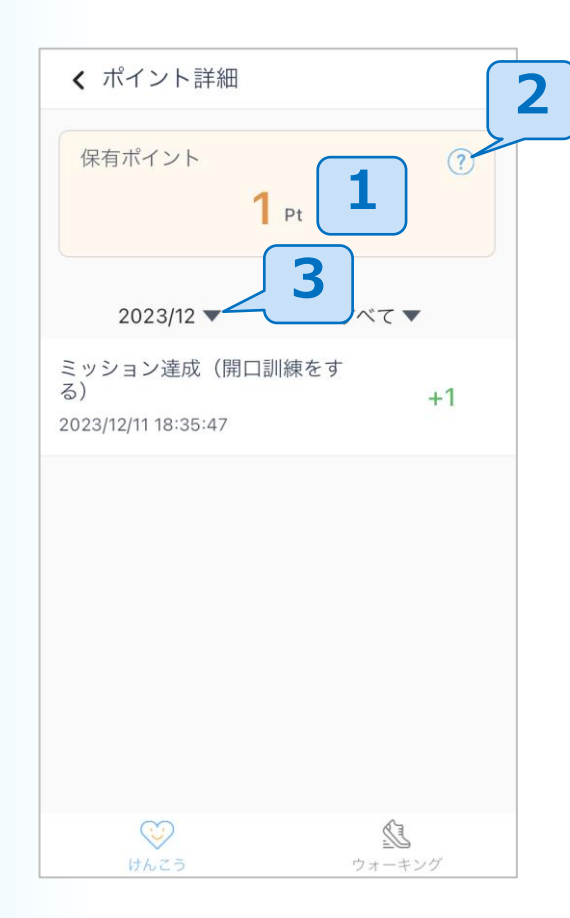

- 1 自分の保有ポイント情報を 確認できます。
- **2** ポイント獲得方法を確認 できます。
- 3 ポイント獲得日付で絞り込む ことができます。

| 選択してください > |     |  |  |  |  |  |  |
|------------|-----|--|--|--|--|--|--|
| 2020年      | 6月  |  |  |  |  |  |  |
| 2021年      | 7月  |  |  |  |  |  |  |
| 2022年      | 8月  |  |  |  |  |  |  |
|            | 9月  |  |  |  |  |  |  |
|            | 10月 |  |  |  |  |  |  |
| ۵          | 雀認  |  |  |  |  |  |  |
|            |     |  |  |  |  |  |  |

## 主な画面の機能~マイページ~

アプリのホーム画面の右上 にある「**メニュー」**ボタンを 押します。

6

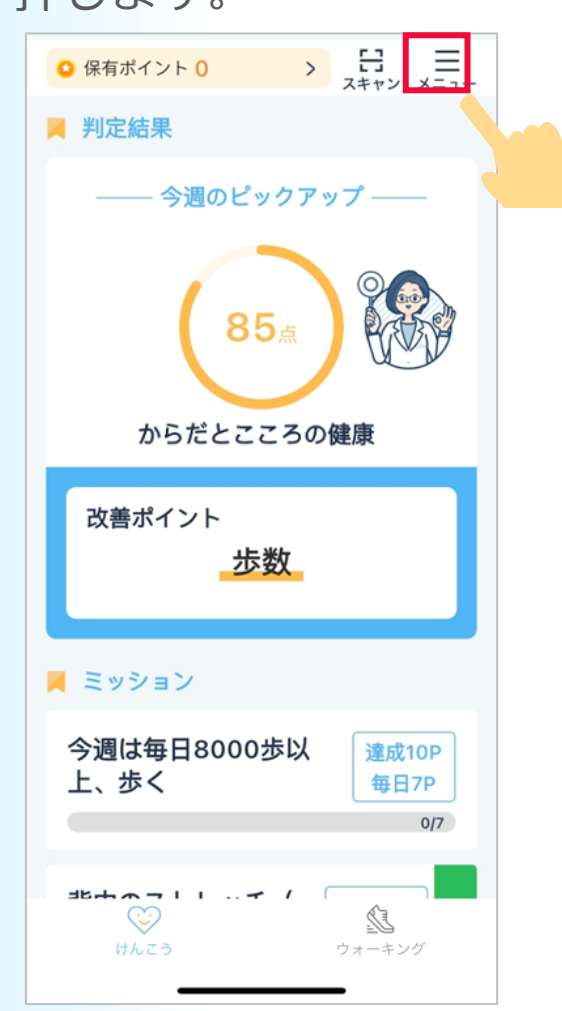

2 この画面で様々な設定をすることができます。

< メニュー (マイページ) ウォーキングガール 1 ログインID:mileage2001 会員番号:1710 2 ? 保有ポイント O Pt ポイント履歴を確認する アプリの使い方 3 > 回 けんこう機能の使い方

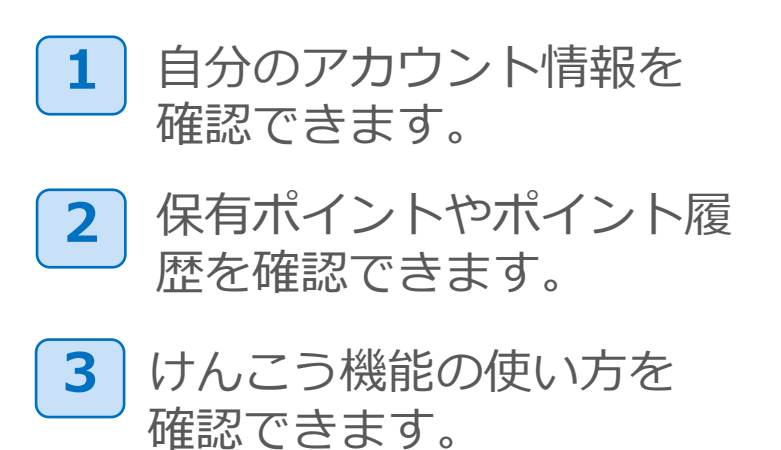

# 2 この画面で様々な設定をすることができます。

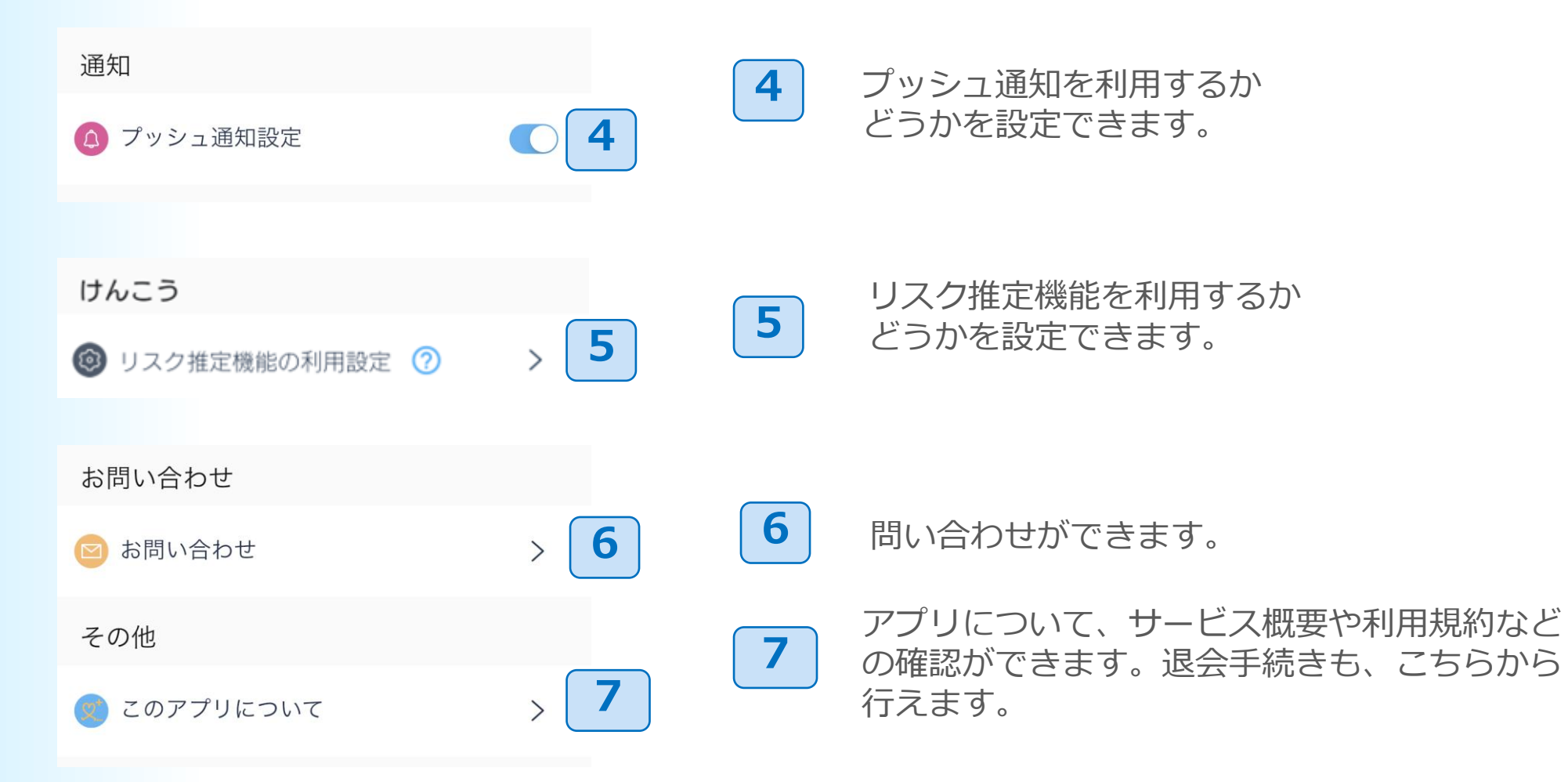

## 【iPhoneのみ】

7

右のように 「リスク推定機能の一部にエラーがあります。」と いう表示が出た際には…

ご利用上の注意

・睡眠スケジュールの設定( 7ページの手順10 )を確認し、 再設定してください。

ヘルスケアデータへのアクセスがすべてオンに
 なっているかを確認してください。
 ⇒確認する場合は、次ページにお進みください

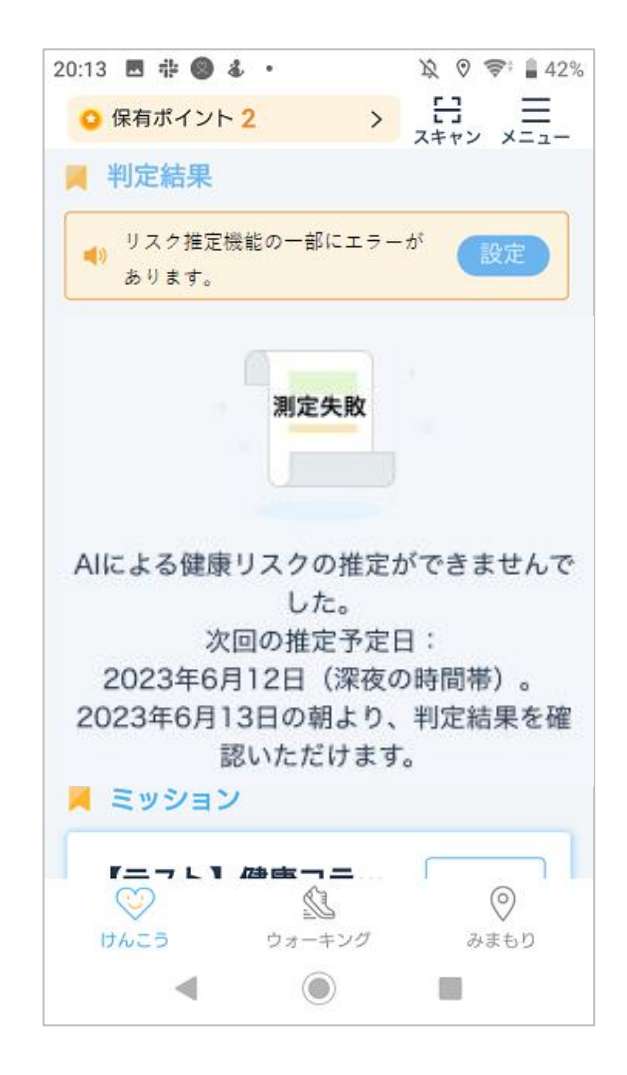

ヘルスケアデータへのアクセスが**すべてオンにする**になっているかは、以下の手順で 確認してください。

iPhoneのホーム画面から ヘルスケアアプリを 押してください。

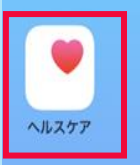

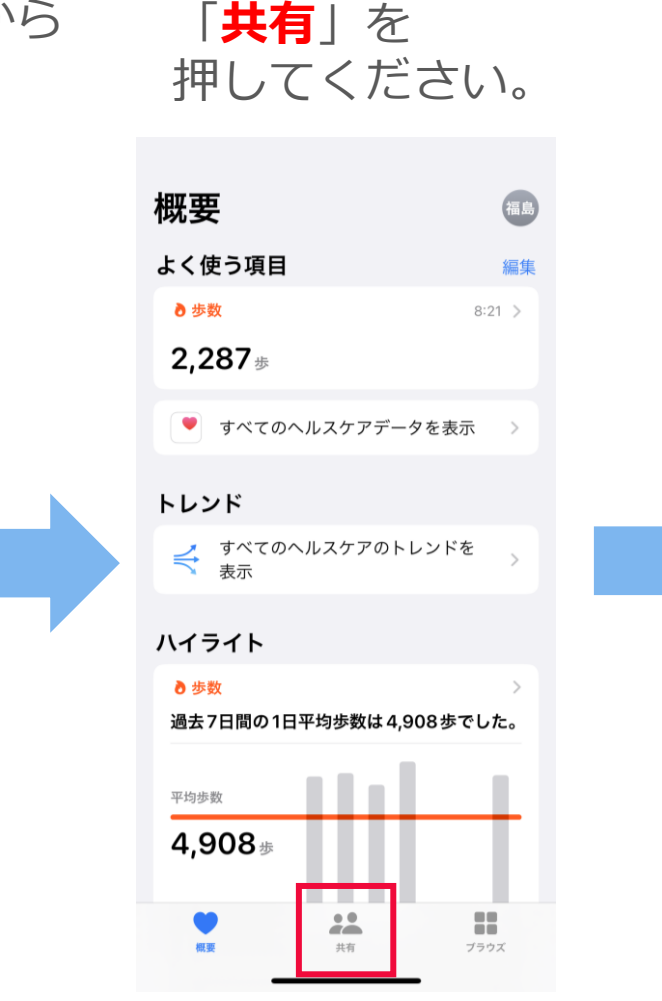

ご利用上の注意

#### 画面の下部にある 「**App**」を押してください。

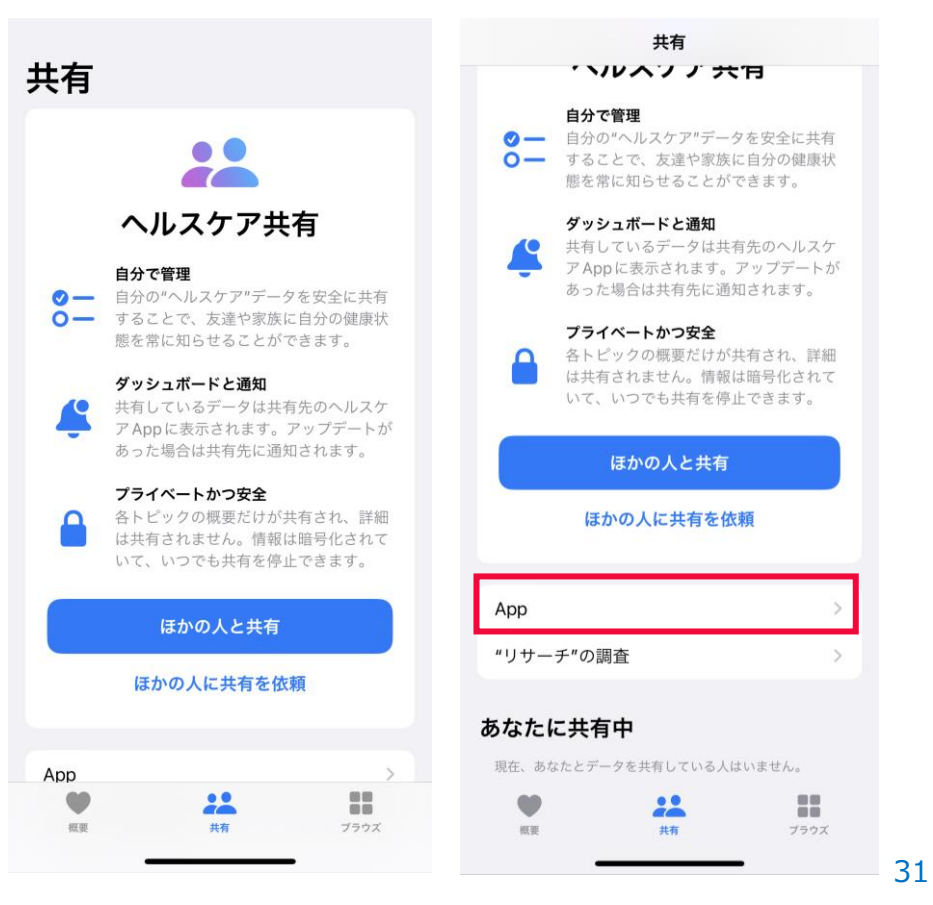

# ご利用上の注意

「**健康マイレージ+**」を 押してください。

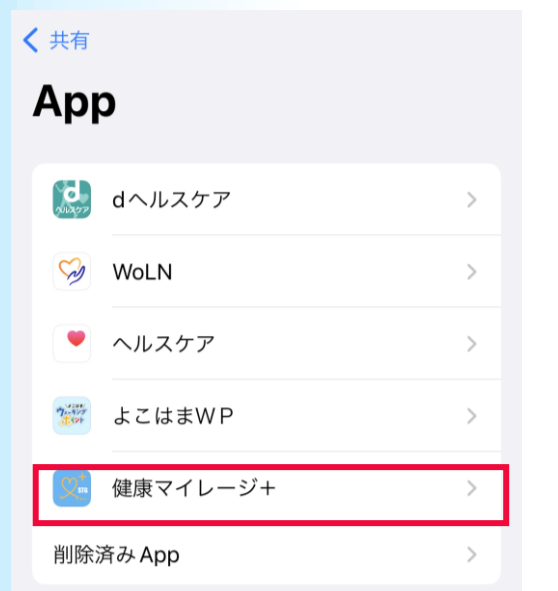

ヘルスケアデータのアップデート許可を求めた App がこの リストに追加されます。

共有

概要

ブラウズ

全てのボタンが「**オン(緑の状態)**」になっているかを 確認してください。 オンになっている場合は、操作は不要です。確認は完了です。 オンになっていない場合は、「すべてをオンにする」を押して ください。

| 1)建凤         | マイレーシー          |      |
|--------------|-----------------|------|
| すべ           | てオフにする          |      |
| "健康          | ₹マイレージ+"からのデータ  | :    |
| "健康"         | マイレージ+"に読み出しを許可 |      |
| 0            | ウォーキング+ランニングの趾  | 離 🚺  |
| Ť            | ボディマス指数(BMI)    | C    |
| 0            | 上った階数           | C    |
| Ť            | 身長              | C    |
| -            | 睡眠              | C    |
| ¥            | 体重              | C    |
|              | 不規則な心拍の通知       | C    |
| <b>*</b>     | 歩行速度            | C    |
| <del>*</del> | 歩行非対称性          | C    |
| <del>*</del> | 歩行両脚支持時間        |      |
| 9            |                 | ブラウズ |

#### 【Androidのみ】

本アプリを使用中、右図のような 「<mark>歩数を計測しています</mark>」 という通知が表示される場合があります。 端末から自動で表示される通知ですので、 ご理解いただけますと幸いです。

| <b>ال</b> | マナーモ         | –ド >        | h. | インターネッ. | . > |
|-----------|--------------|-------------|----|---------|-----|
| ()•       | テザリン         | グ           | \$ | 自動回転    |     |
| サイ        | レント          |             |    |         |     |
| 0         | 健康マイ<br>歩数を計 | レージ<br>測してい | ます |         | ~   |
| Ŷ         | 管理           |             |    |         |     |
|           |              |             |    |         |     |
|           |              |             |    |         |     |
|           |              |             |    |         |     |
|           |              |             |    |         |     |
|           |              |             |    |         |     |

#### スタートアップガイドマニュアル

ご注意 ※無断転写 / 複製 は禁止です。 ※セキュリティBOX / 裁断等で適正廃棄してください。

2023年12月版